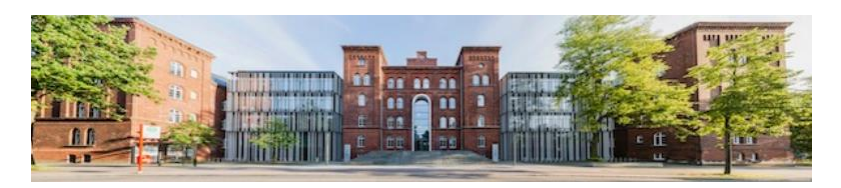

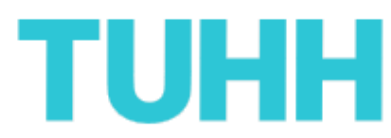

## Wie bewerbe ich mich um ein Bachelorstudium an der Technischen Universität Hamburg (TUHH)?

- Tutorial -

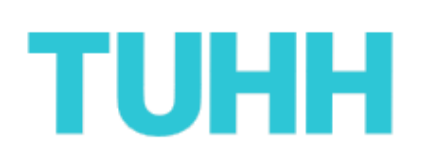

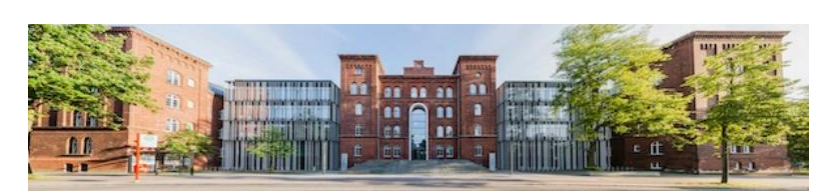

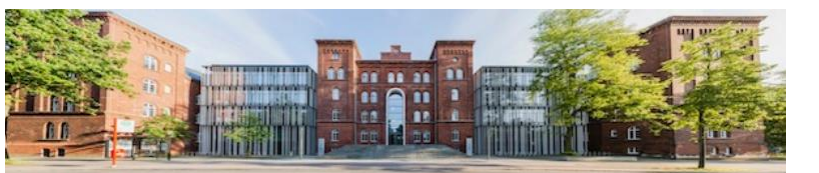

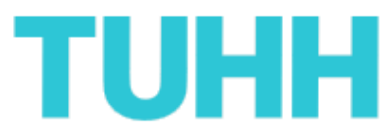

### Vorwort:

Vielen Dank, dass Sie ein Studium an der TUHH aufnehmen möchten. Gern helfen wir Ihnen auf den nachstehenden Seiten, sich bei uns ordnungsgemäß um ein Bachelorstudium zu bewerben. Sie finden hier eine Schritt für Schritt Anleitung, die Sie beginnend mit dem allerersten Klick bis hin zur finalen Abgabe Ihrer Bewerbung begleitet.

Bitte haben Sie jedoch Verständnis, dass nicht auf jedes einzelne Feld der Bewerbungsformulare eingegangen werden kann. Wir empfehlen daher, sich die auf den Webseiten befindlichen Hinweise sorgsam durchzulesen.

Nun genug der Worte, los geht's:

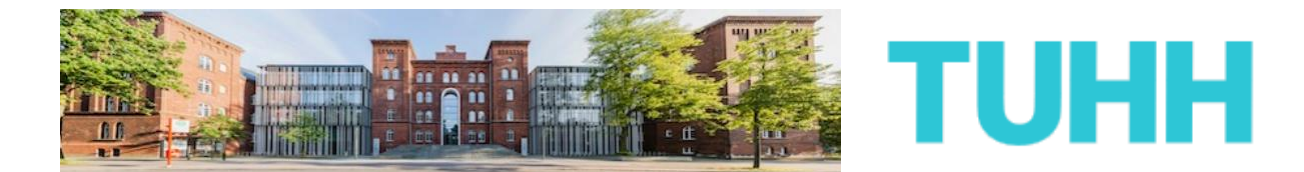

1) Die Bewerbung an der TUHH erfordert eine vorherige Registrierung auf dem Portal von Hochschulstart.

Gehen Sie also zunächst auf die folgende Internetseite:

https://dosv.hochschulstart.de/bewerber

Anschließend klicken Sie bitte auf die Schaltfläche: "Registrierung".

| hochschul<br>start.de                                                                                                    | English   Hitfe   Kontakt                                                                                                    |
|----------------------------------------------------------------------------------------------------|----------------------------------------------------------------------------------------------------|
|                                                                                                    | Schriftgröße 🗖 🖬                                                                                                    |
| Bewerbungsportal für das Dialogorientierte Ser                                                                                                    | rviceverfahren (DoSV)                                                                                                    |
| Registrierung und Bewerbung im Dialogorientierten Serviceverfahren                                                                                                    |                                                                                                    |
| In diesem Portal können Sie einsehen, welche Studienangebote an diesem Verfal<br>Bewerbungen abrufen. Weitere Informationen zum Dialogorientierten Serviceverfa                                                                                                    | hren teilnehmen, Ihre Bewerbungen verwalten und den aktuellen Stand Ihrer<br>Ihren finden Sie unter 诸 www.hochschulstart.de/dosv.                                                                                                    |
| Anmeldung                                                                                                    |                                                                                                    |
| Geben Sie bilte den von ihnen bei der Registrierung selbst festgelegten<br>Benutzernamen und das Passwort ein. Bitte beachten Sie, dass nach einer<br>Registrierung keine erneute Registrierung für die nachfolgenden Verfahren<br>erforderlich ist.<br>Dieses Bewerbungsportal können Sie nicht für Bewerbungen in Medizin,<br>Zahnmedizin, Tiermedizin und Pharmazie verwenden. | Zur Abgabe von Bewerbungen benötigen Sie ein Benutzerkonto. Bitte<br>beachten Sie, dass eine Mehrfachregistrierung unzulässig ist und<br>überzählige Konten einschließlich der Bewerbungen gelöscht<br>werden.<br>© Registrierung<br>Informieren Sie sich hier über die im aktuellen Verfahren angebotenen |
| Benutzername                                                                                                    | örtlich zulassungsbeschränkten Studiengänge.                                                                                                    |
| Benutzername vergessen?                                                                                                    | Einige Hochschulen haben möglicherweise ihre Studienangebote<br>noch nicht freigeschaltet. Bitte schauen Sie regelmäßig ins<br>Bewerbungsportal, ob die Studienangebote Ihrer Wunschhochschule                                                                                                    |
| Passwort                                                                                                    | zur Verfügung stehen.                                                                                                    |
| Passwort vergessen?                                                                                                    | Für die Suche ist keine Registrierung erforderlich.                                                                                                    |
| Anmelden                                                                                                    | CERÉNDET YOM                                                                                                    |

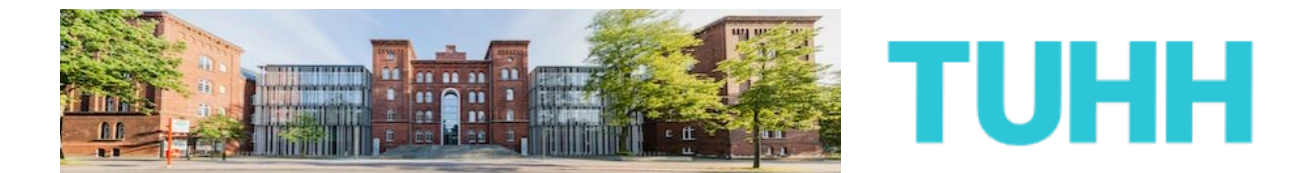

2) Nachdem Sie sich auf der nächsten Seite die Hinweise sorgsam durchgelesen haben, klicken Sie im Anschluss auf die Schaltfläche "Zur Registrierung".

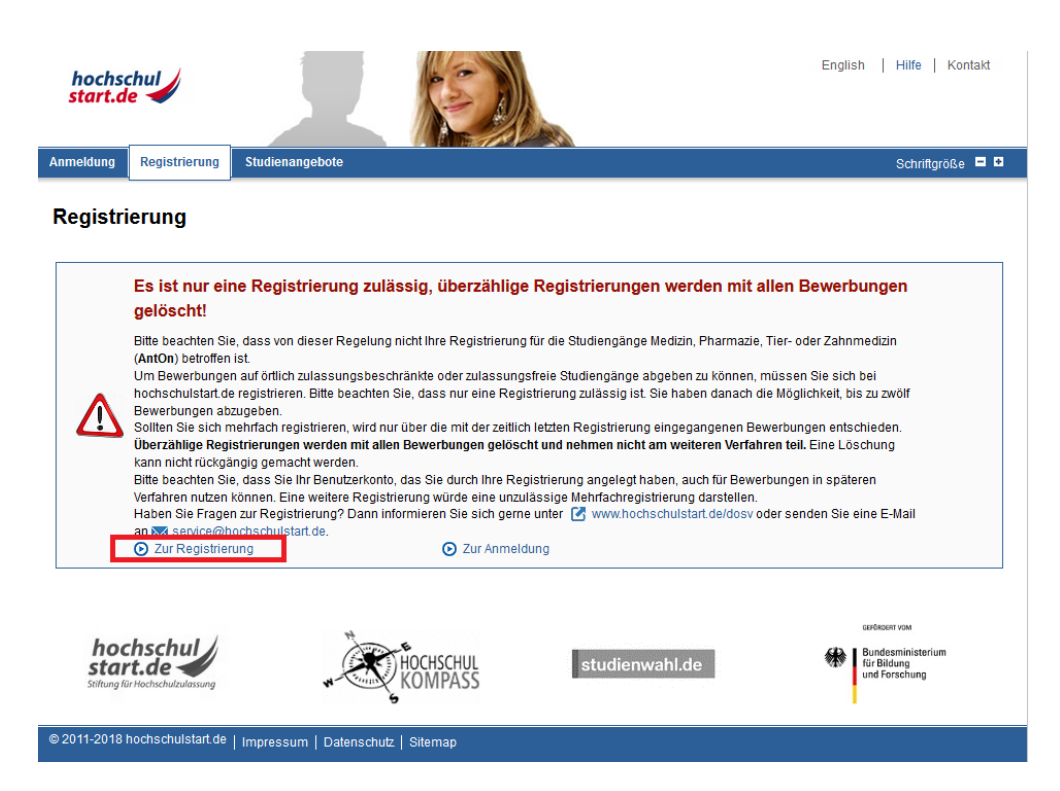

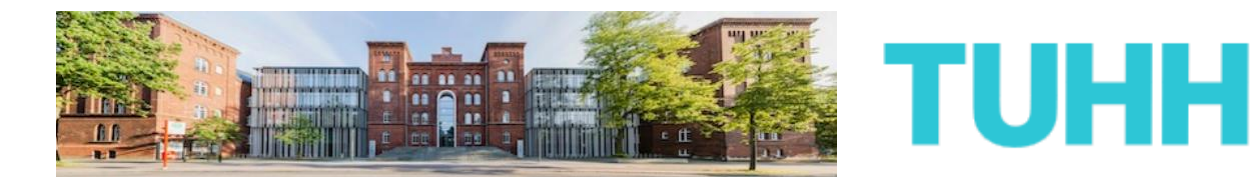

**3)** Auf der nächsten Seite werden zunächst diverse persönliche Daten von Ihnen erfragt:

| Anmeldung Registrierung Studienangebote                                                                                                    | Schriftgröße 🗖 🖬                                                                                                    |
|----------------------------------------------------------------------------------------------------|----------------------------------------------------------------------------------------------------|
| Registrierung                                                                                                    |                                                                                                    |
| Hinweise zur Registrierung                                                                                                    |                                                                                                    |
| Bitte beachten Sie, dass <b>nur eine Registrierung</b> zulässig ist. Sollte<br>Registrierung eingegangenen Bewerbungen entschieden. Überzäl<br>nehmen nicht am weiteren Verfahren teil. Eine Löschung kann nich | n Sie sich mehrfach registrieren, wird nur über die mit der zeitlich letzten<br>lige Registrierungen werden mit allen Bewerbungen gelöscht und<br>t rückgängig gemacht werden. |
| Angaben zur Person                                                                                                    |                                                                                                    |
| Anrede                                                                                                    |                                                                                                    |
| Vorname                                                                                                    | _                                                                                                    |
| Max                                                                                                    |                                                                                                    |
| Weitere Vornamen (optional)                                                                                                    | -                                                                                                    |
|                                                                                                    |                                                                                                    |
| Nachname                                                                                                    | -                                                                                                    |
| Cohurtedatum z D: 19.05 1000                                                                                                    | Fel                                                                                                    |
| 09.05.1995                                                                                                    | 2.3                                                                                                    |
| Geburtsort                                                                                                    |                                                                                                    |
| Bitte geben Sie hier nur den Ortsnamen ein. Bitte KEINE Angaben zu Postleitzahle<br>Regionen oder anderen Verwaltungsebenen.                                                                                    | n, Staaten, Ländern, Provinzen,                                                                                                    |
| Hamburg                                                                                                    | _                                                                                                    |
| Geburtsname (optional)                                                                                                    |                                                                                                    |
|                                                                                                    |                                                                                                    |
| Staatsangehörigkeit                                                                                                    | _                                                                                                    |
| Deutschland                                                                                                    |                                                                                                    |
| Anashrift                                                                                                    |                                                                                                    |
| Anschintt                                                                                                    |                                                                                                    |
|                                                                                                    |                                                                                                    |
|                                                                                                    | 7                                                                                                    |
| Straße und Hausnummer oder Postfach                                                                                                    |                                                                                                    |
| Am Schwarzenberg-Campus 3                                                                                                    |                                                                                                    |
| Postleitzahl                                                                                                    |                                                                                                    |
| 21073                                                                                                    |                                                                                                    |
| Ort                                                                                                    | _                                                                                                    |
| Hamburg                                                                                                    |                                                                                                    |
| Land                                                                                                    | 1                                                                                                    |
| Deutschland                                                                                                    |                                                                                                    |
| Hamburg                                                                                                    | E3                                                                                                    |
| Kontaktdaten                                                                                                    |                                                                                                    |
| Aus eigenem Interesse geben Sie bitte für Rückfragen Ihre Telefonnummer en                                                                                                    |                                                                                                    |
| F.Mail.Ariresse                                                                                                    | 61                                                                                                    |
| max.mustermann.tuhh@gmail.com                                                                                                    |                                                                                                    |
| E-Mail-Adresse wiederholen                                                                                                    |                                                                                                    |
| max.mustermann.tuhh@gmail.com                                                                                                    |                                                                                                    |
| Telefonnummer (optional)                                                                                                    | E1                                                                                                    |
|                                                                                                    |                                                                                                    |
| Mobilnummer (optional)                                                                                                    | E                                                                                                    |
| 0176/12345678                                                                                                    |                                                                                                    |

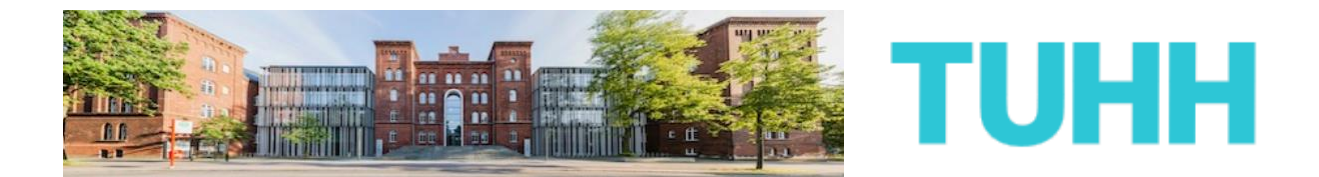

Weiterhin werden Sie aufgefordert, sich einen Benutzernamen und ein eigenes Passwort zu geben.

| Itte geben Ste in das vorgesehene Feld einen von ihnen gewählten Benutzernamen ein. Dieser dient später in Kombination mit Ihrem festgelegten Passwort zur<br>mmeldung bei hochschulustaf de. Der ausgewählte Benutzername muss mindestens 5 Zeichen und darf maximal 20 Zeichen umfassen. Umlaute und Leerzeichen sir<br>icht erlaubt. Als Sonderzeichen können Punkt, Strich und Unterstrich verwendet werden. Über die Schaltfäche "Verfügbarkeit prüfen" können Sie feststellen, ob der<br>wünschte Benutzername bereits von einer anderen Bewerberin oder einem anderen Bewerber verwendet wird.<br>r gewünschte Benutzername bereits von einer anderen Bewerberin oder einem anderen Bewerber verwendet wird.<br>r gewünschte Benutzername ist verfügbar.<br>asswort festlegen<br>as gewählte Passwort muss folgenden Konventionen entsprechen: mindestens 8 Zeichen und jeweils mindestens 1 Großbuchstabe, 1 Kleinbuchstabe und eine Ziffe<br>asswort<br>mzeigesprache ändern<br>te wählen Sie eine Anzeigesprache aus. Die ausgewählte Anzeigesprache wird nach dem Login zur Anzeige der Inhalte verwendet.<br>nzeigesprache<br>Deutsch C English                                                                                                    | Benutzername festlegen                                                                                                    |                                                                                                    |
|----------------------------------------------------------------------------------------------------|----------------------------------------------------------------------------------------------------|----------------------------------------------------------------------------------------------------|
|                                                                                                    | Bitte geben Sie in das vorgesehene Feld einen von Ihnen gewählten Benutzern<br>Anmeldung bei hochschulstart de. Der ausgewählte Benutzername muss minc<br>nicht erlaubt. Als Sonderzeichen können Punkt, Strich und Unterstrich verwende<br>gewünschte Benutzername bereits von einer anderen Bewerberin oder einem a<br>Ihr newünschter Benutzername | amen ein. Dieser dient später in Kombination mit Ihrem festgelegten Passwort zur<br>lestens 5 Zeichen und darf maximal 20 Zeichen umfassen. Umlaute und Leerzeichen sind<br>t werden. Über die Schaltfläche "Verfügbarkeit prüfen" können Sie feststellen, ob der<br>Inderen Bewerber verwendet wird. |
| Verfügbarkeit prüfen                                                                                                    | maximustermanntuhh                                                                                                    | _                                                                                                    |
| Verfügbarkeit prüfen  Der gewünschte Benutzername ist verfügbar.  asswort festlegen  as gewählte Passwort muss folgenden Konventionen entsprechen: mindestens 8 Zeichen und jeweils mindestens 1 Großbuchstabe, 1 Kleinbuchstabe und eine Ziffe  asswort  asswort  asswort  asswort  asswort  asswort  begesprache ändern  tte wählen Sie eine Anzeigesprache aus. Die ausgewählte Anzeigesprache wird nach dem Login zur Anzeige der Inhalte verwendet.  azeigesprache begesprache beges |                                                                                                    |                                                                                                    |
| Der gewünschte Benutzemame ist verfügbar. as gewählte Passwort festlegen as gewählte Passwort muss folgenden Konventionen entsprechen: mindestens 8 Zeichen und jeweils mindestens 1 Großbuchstabe, 1 Kleinbuchstabe und eine Ziffe asswort asswort wiederholen asswort wiederholen anzeigesprache ändern tte wählen Sie eine Anzeigesprache aus. Die ausgewählte Anzeigesprache wird nach dem Login zur Anzeige der Inhalte verwendet. nzeigesprache Deutsch C English                                                                                                    | Verfügbarkeit prüfen                                                                                                    |                                                                                                    |
| as gewählte Passwort festlegen as gewählte Passwort muss folgenden Konventionen entsprechen: mindestens 8 Zeichen und jeweils mindestens 1 Großbuchstabe, 1 Kleinbuchstabe und eine Ziffr asswort asswort wiederholen                                                                                                    | ✓ Der gewünschte Benutzername ist verfügbar.                                                                                                    |                                                                                                    |
| as gewählte Passwort muss folgenden Konventionen entsprechen: mindestens 8 Zeichen und jeweils mindestens 1 Großbuchstabe, 1 Kleinbuchstabe und eine Ziffe<br>asswort<br>asswort wiederholen<br>                                                                                                    | Passwort festlegen                                                                                                    |                                                                                                    |
| asswort  asswort wiederholen                                                                                                    | Das gewählte Passwort muss folgenden Konventionen entsprechen: mindeste                                                                                                    | ns 8 Zeichen und ieweils mindestens 1 Großbuchstabe. 1 Kleinbuchstabe und eine Ziffer.                                                                                                    |
| Inzeigesprache ändern Itte wählen Sie eine Anzeigesprache aus. Die ausgewählte Anzeigesprache wird nach dem Login zur Anzeige der Inhalte verwendet. Inzeigesprache Deutsch C English                                                                                                    | Pagewort                                                                                                    | · · ·                                                                                                    |
| Inzeigesprache ändern Itte wählen Sie eine Anzeigesprache aus. Die ausgewählte Anzeigesprache wird nach dem Login zur Anzeige der Inhalte verwendet. Inzeigesprache Deutsch C English                                                                                                    |                                                                                                    |                                                                                                    |
| Inzeigesprache ändern<br>Itte wählen Sie eine Anzeigesprache aus. Die ausgewählte Anzeigesprache wird nach dem Login zur Anzeige der Inhalte verwendet.<br>Inzeigesprache<br>Deutsch C English                                                                                                    | · · · · · · ·                                                                                                    |                                                                                                    |
| Inzeigesprache ändern<br>Itte wählen Sie eine Anzeigesprache aus. Die ausgewählte Anzeigesprache wird nach dem Login zur Anzeige der Inhalte verwendet.<br>Inzeigesprache<br>In Deutsch C English                                                                                                    | Passwort wiederholen                                                                                                    |                                                                                                    |
| Inzeigesprache ändern<br>Itte wählen Sie eine Anzeigesprache aus. Die ausgewählte Anzeigesprache wird nach dem Login zur Anzeige der Inhalte verwendet.<br>Inzeigesprache<br>• Deutsch C English                                                                                                    | •••••                                                                                                    |                                                                                                    |
| itte wählen Sie eine Anzeigesprache aus. Die ausgewählte Anzeigesprache wird nach dem Login zur Anzeige der Inhalte verwendet.<br>nzeigesprache<br>` Deutsch English                                                                                                    | Anzeigesprache ändern                                                                                                    |                                                                                                    |
| nzeigesprache<br>Deutsch C English                                                                                                    | Bitte wählen Sie eine Anzeigesprache aus. Die ausgewählte Anzeigesprache w                                                                                                    | ird nach dem Login zur Anzeige der Inhalte verwendet.                                                                                                    |
| nzeigesprache<br>`Deutsch                                                                                                    |                                                                                                    |                                                                                                    |
| Deutsch 🗢 English                                                                                                    | Anzeigesprache                                                                                                    |                                                                                                    |
|                                                                                                    | O Deutsch C English                                                                                                    |                                                                                                    |

Nachdem Sie im Anschluss die Sicherheitsprüfung bestanden und die Datenschutzerklärungen sorgsam gelesen haben, klicken Sie bitte auf die Schaltfläche "Registrieren".

| Sicherheitsprüfung                                                                    |                                            |                                                   |
|---------------------------------------------------------------------------------------|--------------------------------------------|---------------------------------------------------|
| Bitte tragen Sie die Zeichen zur Sicherheitsprüfung ein oder nutzen Sie alternativ di | ie Audio-Sicherheitsprüfung.               |                                                   |
| W3p2amf                                                                               |                                            |                                                   |
| SimpleCaptcha                                                                         | -                                          |                                                   |
| w3p2amf                                                                               |                                            |                                                   |
| 0:06                                                                                  |                                            |                                                   |
| AudioCaptcha                                                                          | _                                          |                                                   |
|                                                                                       |                                            |                                                   |
| Datenschutzerklärung                                                                  |                                            |                                                   |
| Um sich am Bewerbungsportal von hochschulstart.de registrieren zu können, ist e       | s notwendig, dass Sie die Datenschutzerklä | irung (PDF) zur Kenntnis nehmen.                  |
| Vich habe die Datenschutzerklärung gelesen.<br>Registrieren                           |                                            |                                                   |
|                                                                                       |                                            | <ul> <li>Zum Seitenanfang</li> </ul>              |
|                                                                                       |                                            | GEFÖRDERT VOM                                     |
| hochschul<br>statt.de                                                                 | studienwahl.de                             | Gundesministerium<br>für Bildung<br>und Forschung |
| © 2011-2018 hochschulstart.de   Impressum   Datenschutz   Sitemap                     |                                            |                                                   |

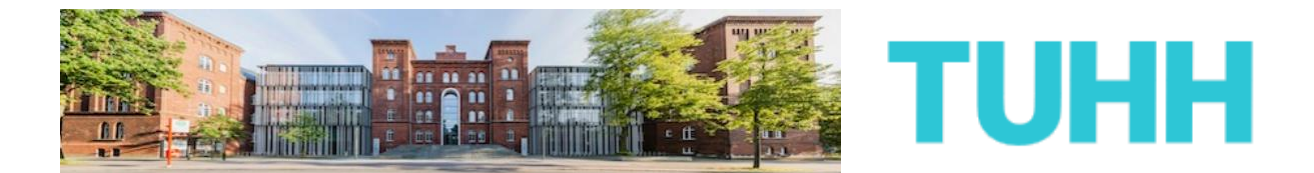

4) Sie sollten jetzt von Hochschulstart eine E-Mail zur Aktivierung Ihres Accounts erhalten. Falls nicht, pr
üfen Sie bitte auch Ihre Spam-Ordner des E-Mailpostfaches.

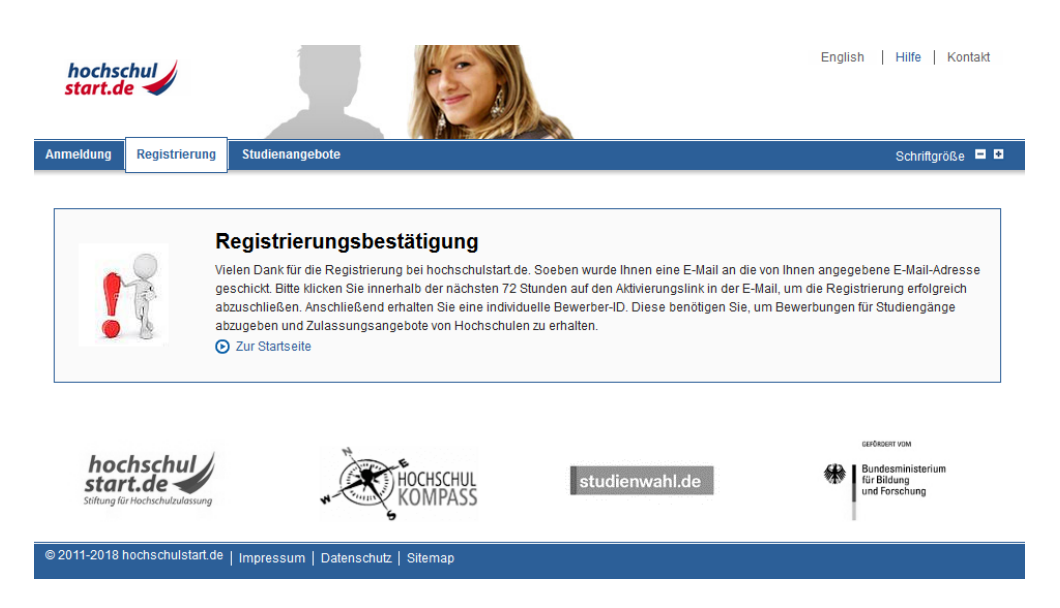

# Folgen Sie den Anleitungen der E-Mail zur Aktivierung Ihres Accounts entsprechend.

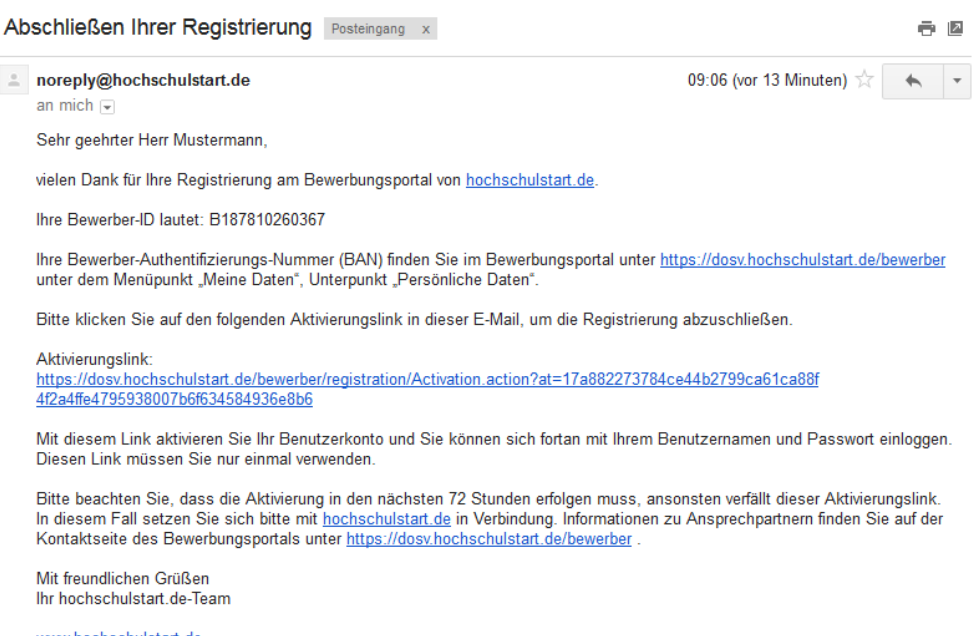

www.hochschulstart.de Postfach: 44128 Dortmund E-Mail: <u>service@hochschulstart.de</u>

Dies ist eine automatisch erzeugte E-Mail. Bitte antworten Sie nicht

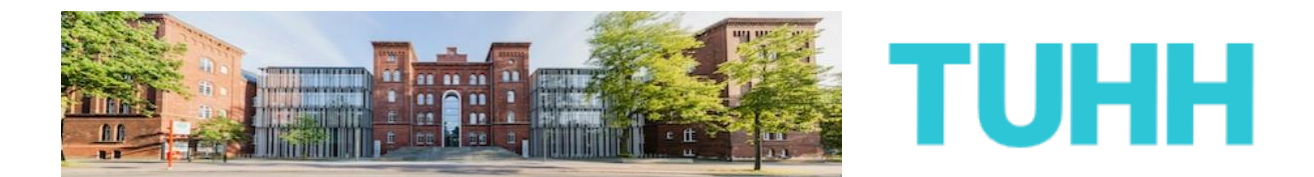

5) Anschließend schließen Sie die Aktivierung Ihres Accounts bei Hochschulstart final ab, indem Sie noch einmal durch Eingabe Ihres selbst gewählten Passwortes Ihren Account verifizieren.

<image>

Control

Register of the second second

Klicken Sie danach auf die Schaltfläche "Aktivieren".

Sehr gut, den ersten wichtigen Schritt zu Ihrer TUHH-Bewerbung haben Sie nun geschafft. Für die nächsten Schritte springen Sie am besten zurück auf die Startseite von Hochschulstart. Entweder klicken Sie dafür die gleichnamige Schaltfläche oder Sie folgen diesem Link:

https://dosv.hochschulstart.de/bewerber

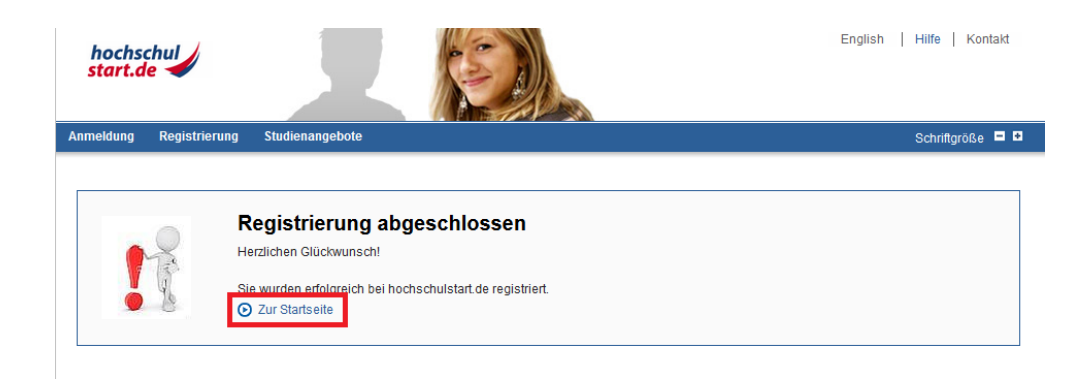

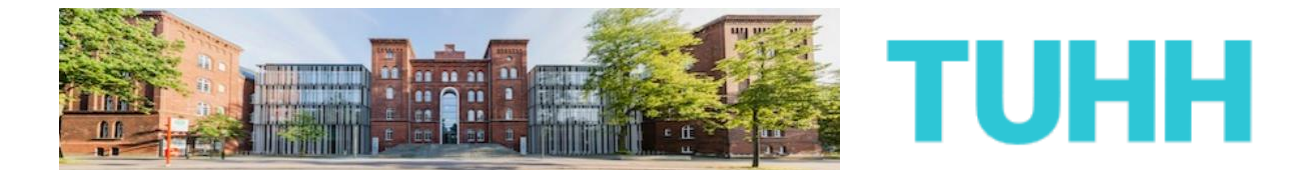

6) Dort können Sie sich jetzt auf der linken Seite mit Ihrem Hochschulstart-Account jetzt einloggen.

Klicken Sie anschließend auf "Anmelden".

| hochschul<br>start.de                                                                                                    | English   Hife   Kontakt                                                                                                    |
|----------------------------------------------------------------------------------------------------|----------------------------------------------------------------------------------------------------|
| Bewerbungsportal für das Dialogorientierte Ser<br>Registrierung und Bewerbung im Dialogorientierten Serviceverfahren<br>In diesem Portal können Sie einsehen, welche Studienangebote an diesem Verfahre<br>Bewerbungen abrufen. Weitere Informationen zum Dialogorientierten Serviceverfah                                                                                                    | n telinehmen, Ihre Bewerbungen verwalten und den aktuellen Stand Ihrer<br>ren finden Sie unter 🕜 www.hochschulstart.de/dosv. |
| Anmeldung Geben Sie bitte den von Ihnen bei der Registrierung selbst festgelegten Benutzernamen und das Passwort ein. Bitte beachten Sie, dass nach einer Registrierung keine erneute Registrierung für die nachfolgenden Verfahren erforderlich ist. Dieses Bewerbungsportal können Sie nicht für Bewerbungen in Medizin, Zahnmedizin, Tiermedizin und Pharmazie verwenden. Benutzername Benutzername Benutzername vergessen? Basswort Anmelden Cnmelden | <text><text><text><text><text><text><text><text><text></text></text></text></text></text></text></text></text></text>        |
| © 2011-2018 hochschulstart.de   impressum   Datenschutz   Sitemap                                                                                                    |                                                                                                    |

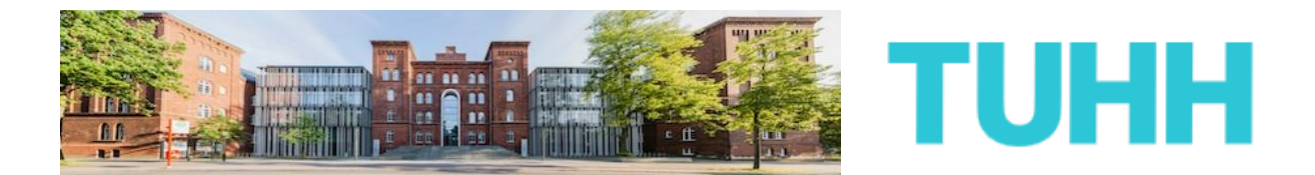

7) Das komplette Service- und Bewerbungsverfahren von Anfang an zu durchschauen, kann schwierig sein. Bitte lesen Sie sich deshalb die verlinkten Verfahrenshinweise auf der nächsten Seite gründlich durch.

Danach bestätigen Sie bitte, dass Sie die Hinweise gelesen und zur Kenntnis genommen haben, bevor Sie auf die Schaltfläche "Bestätigen" klicken.

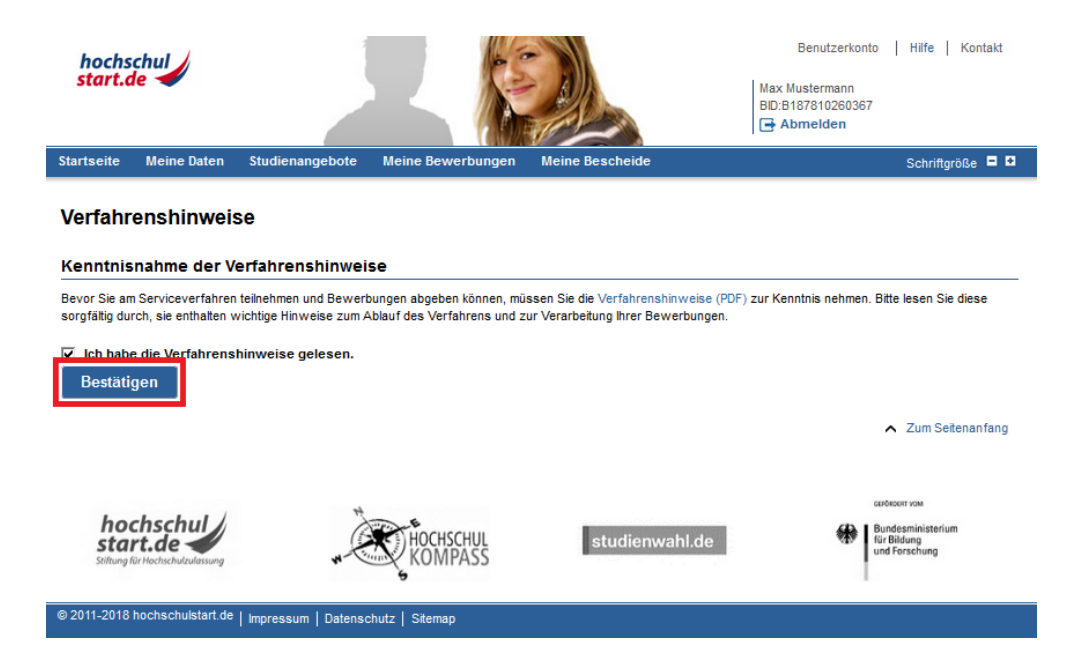

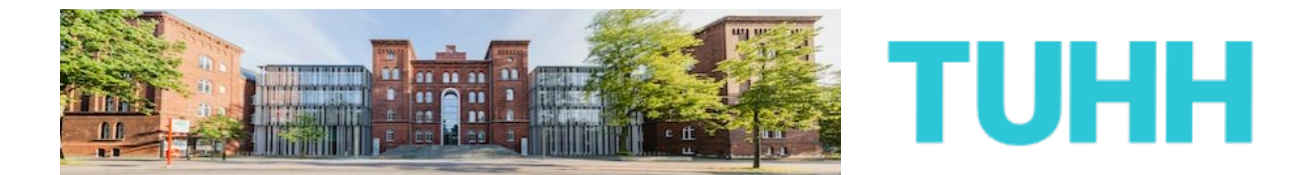

8) Bevor Sie sich jetzt auf dem Portal von Hochschulstart der Vielzahl an Studienangeboten der TUHH widmen, gehen Sie zunächst bitte auf den Reiter "Meine Daten" und dann auf den Unterpunkt "Persönliche Daten"

| hochschul<br>start.de                                                                                                    | Benutzerkonto   Hilfe   Kontakt                                                                                 |
|----------------------------------------------------------------------------------------------------|----------------------------------------------------------------------------------------------------|
| Startseite Meine Daten Studienangebote Meine Bewerbunge                                                                                                | en Meine Bescheide Schriftgröße 🗖 🖸                                                                             |
| Die Daten wurden erfolgreich ges                                                                                                    | peichert.                                                                                                    |
| Ausgewähltes Serviceverfahren: Wintersemester 2018/19 Koordinierung<br>Alle auf dieser Seite angezeigten Informationen beziehen sich auf das Serviceve | <b>jsverfahren</b><br>erfahren Wintersemester 2018/19. Dieses können Sie in der nachfolgenden Auswahlliste nach |
| Betätigung des Buttons "Anzeigen" ändern.<br>Serviceverfahren wechseln:                                                                                | Aktuelle Dhase <sup>, *</sup> Rewerhungsphase                                                                   |
| Bitte wählen Sie hier das gewünschte Serviceverfahren aus und betätigen Sie                                                                            | Endet am: 15.07.2018 24:00                                                                                      |
| den Button "Anzeigen".                                                                                                    | * In dieser Phase können Sie Bewerbungen auf Studienangebote abgeben.                                           |
| Anzeigen                                                                                                    |                                                                                                    |
| Herzlich willkommen in Ihrem Bewerbungspo                                                                                                    | rtal von hochschulstart.de                                                                                      |
| Diese Seite bietet einen Überblick über die Bereiche "Meine Daten", "Studienange                                                                       | bote" und "Meine Bewerbungen".                                                                                  |
| Meine Daten     Studienangebote                                                                                                    |                                                                                                    |
| Meine Bewerbungen     Meine Bescheide                                                                                                    |                                                                                                    |
| Meine Daten                                                                                                    |                                                                                                    |
| Hier können Sie Ihre persönlichen Daten sowie alle Dokumente, die für eine Bew                                                                         | erbung benötigt werden, verwalten.                                                                              |
| • Persönliche Daten • Feste Bewerbungsbestandteile                                                                                                    |                                                                                                    |
| Es sind noch keine Daten hinterlegt.                                                                                                    | <ul> <li>Zum Seitenanfang</li> </ul>                                                                            |
| Studienangebote                                                                                                    |                                                                                                    |
| Hier können Sie Studienangebote recherchieren und sich bewerben.                                                                                       |                                                                                                    |
| Studienangebote                                                                                                    |                                                                                                    |

▲ Zum Seitenanfang

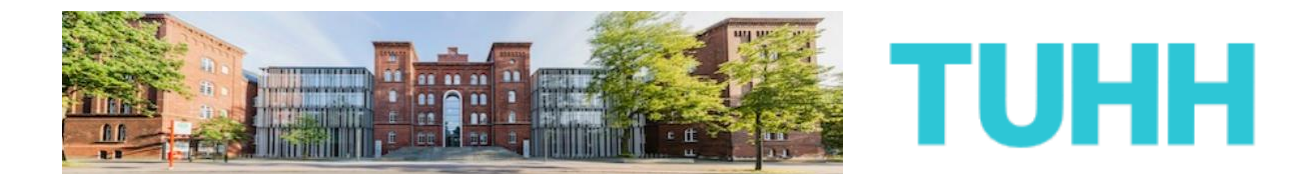

Dort finden Sie insbesondere Ihre eigene Bewerber-ID (BID) und Ihre eigene Bewerber-Authentifizierungsnummer (BAN).

Bitte notieren Sie sich Ihre BID und BAN oder speichern Sie sich die Informationen so, dass Sie darauf zugreifen können.

Sowohl die BID als auch die BAN werden später für Ihre TUHH-Bewerbung benötigt.

| hochs<br>start.d           | chul<br>le                                |                                                |                           |                                | Benutzerkonto<br>Max Mustermann<br>BD:B187810260367<br>G Abmelden | Hilfe   Kontakt  |
|----------------------------|-------------------------------------------|------------------------------------------------|---------------------------|--------------------------------|-------------------------------------------------------------------|------------------|
| Startseite                 | Meine Daten                               | Studienangebote                                | Meine Bewerbungen         | Meine Bescheide                |                                                                   | Schriftgröße 🗖 🕈 |
| Persönliche                | Daten Feste F                             | Bewerbungsbestandte                            | eile                      |                                |                                                                   |                  |
| Sie sind hier:             | Meine Daten > Pe                          | rsönliche Daten                                |                           |                                |                                                                   |                  |
| Übersic<br>Sollten sich Ih | i <b>ht persönl</b><br>Ire persönlichen D | <b>iche Daten</b><br>aten im Verlauf des Verfa | ahrens geändert haben, so | ) können Sie diese über das Ic | on "Ändern" aktualisieren.                                        |                  |
| Persönlic                  | he Daten                                  |                                                |                           |                                |                                                                   |                  |
| Identifiz                  | ierungsdaten                              |                                                |                           |                                |                                                                   |                  |
| Bewer                      | ber-ID (BID)                              |                                                |                           | B187810260367                  |                                                                   |                  |
| Bewer                      | ber-Authentifizier                        | ungsnummer (BAN)                               |                           | 255610                         |                                                                   |                  |
| Angaber                    | n zur Person                              |                                                |                           |                                |                                                                   |                  |
| Anred                      | e                                         |                                                |                           | Herr                           |                                                                   |                  |
| Vornar                     | me                                        |                                                |                           | Max                            |                                                                   |                  |
| Weiter                     | e Vornamen (optio                         | nal)                                           |                           | Keine Angabe                   |                                                                   |                  |
| Nachn                      | ame                                       |                                                |                           | Mustermann                     |                                                                   |                  |
| Gebur                      | tsdatum                                   |                                                |                           | 09.05.1995                     |                                                                   |                  |
| Gebur                      | tsort                                     |                                                |                           | Hamburg                        |                                                                   |                  |
| Gebur                      | tsname (optional)                         |                                                |                           | Keine Angabe                   |                                                                   |                  |
| Staats                     | angehörigkeit                             |                                                |                           | Deutschland                    |                                                                   |                  |
| Anschrit                   | ft                                        |                                                |                           |                                |                                                                   |                  |
| c/o (op                    | otional)                                  |                                                |                           | Keine Angabe                   |                                                                   |                  |
| Straße                     | und Hausnummer                            | r oder Postfach                                |                           | Am Schwarzenberg-Ca            | ampus 3                                                           |                  |
| Postlei                    | tzahl                                     |                                                |                           | 21073                          |                                                                   |                  |
| Ort                        |                                           |                                                |                           | Hamburg                        |                                                                   |                  |
| Land                       |                                           |                                                |                           | Deutschland                    |                                                                   |                  |
| Bunde                      | sland/-staat (optio                       | nal)                                           |                           | Hamburg                        |                                                                   |                  |
| Kontakte                   | laten                                     |                                                |                           |                                |                                                                   |                  |
| E-Mail-                    | Adresse                                   |                                                |                           | max.mustermann.tuhh@           | ⊉gmail.com                                                        |                  |
| Telefor                    | nummer (optional                          | )                                              |                           | Keine Angabe                   |                                                                   |                  |
| Mobiln                     | ummer (optional)                          |                                                |                           | 0176/12345678                  |                                                                   |                  |

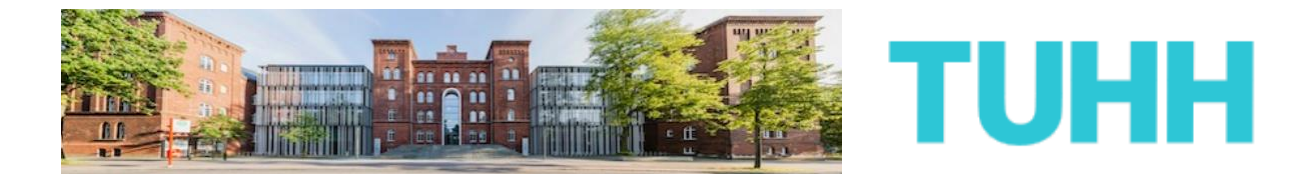

**9)** Nun können Sie sich unter dem Reiter "Studienangebote" allmählich der eigentlichen Bewerbung widmen.

Wählen Sie auf der nächsten Seite zunächst das richtige Service-Verfahren aus und benutzen Sie anschließend die unten stehende Suchfunktion, um sich die Studiengänge der TUHH anzeigen zu lassen.

| Serviceverfahren wechseln:                                                                                                    | Aktuelle Phase: *                          | Bewerbungsphase                                |
|----------------------------------------------------------------------------------------------------|--------------------------------------------|------------------------------------------------|
| 3itte wählen Sie das aktuelle Serviceverfahren aus, in dem Sie eine Bewerbung                                                                                                    | Endet am:                                  | 15.07.2018 24:00                               |
| bgeben möchten und bestätigen Sie den Button "Anzeigen".                                                                                                    | * In dieser Phase können Sie Be            | ewerbungen auf Studienangebote abgeben.        |
| Wintersemester 2018/19 Koordinierungsverfahren                                                                                                    |                                            |                                                |
| Anzeigen                                                                                                    |                                            |                                                |
|                                                                                                    |                                            |                                                |
| Studienangebote                                                                                                    |                                            |                                                |
| itte nutzen Sie die Suche, um sich die Studienangebote der Hochschulen anzeigen z                                                                                                    | zu lassen.                                 |                                                |
| Suche                                                                                                    |                                            |                                                |
|                                                                                                    |                                            |                                                |
| ätte geben Sie für eine Studienangebotssuche mindestens einen Teil eines Hochschr<br>nindestens 2 Zeichen lang sein.                                                                                                    | ulnamens oder einen Teil einer Stud        | ienfachbezeichnung ein. Jeder Suchbegriff muss |
| ilte geben Sie für eine Studienangebotssuche mindestens einen Teil eines Hochsch<br>indestens 2 Zeichen lang sein.<br>Aktuell gibt es für das ausgewählte Serviceverfahren 1720 Studienangebo<br>⊙ Alle anzeigen                                                              | ulnamens oder einen Teil einer Stud        | ienfachbezeichnung ein. Jeder Suchbegriff muss |
| ilte geben Sie für eine Studienangebotssuche mindestens einen Teil eines Hochsch<br>indestens 2 Zeichen lang sein.<br>Iktuell gibt es für das ausgewählte Serviceverfahren 1720 Studienangebo<br>Alle anzeigen<br>lochschule                                                  | ulnamens oder einen Teil einer Stud<br>te. | ienfachbezeichnung ein. Jeder Suchbegriff muss |
| ötte geben Sie für eine Studienangebotssuche mindestens einen Teil eines Hochsch<br>nindestens 2 Zeichen lang sein.<br>Natuell gibt es für das ausgewählte Serviceverfahren 1720 Studienangebo<br>D Alle anzeigen<br>Iochschule<br>Technische Universität Hamburg             | ulnamens oder einen Teil einer Stud<br>te. | ienfachbezeichnung ein. Jeder Suchbegriff muss |
| iitte geben Sie für eine Studienangebotssuche mindestens einen Teil eines Hochsch<br>nindestens 2 Zeichen lang sein.<br>ktuell gibt es für das ausgewählte Serviceverfahren 1720 Studienangebo<br>Alle anzeigen<br>lochschule<br>Technische Universität Hamburg<br>tudienfach | ulnamens oder einen Teil einer Stud<br>te. | ienfachbezeichnung ein. Jeder Suchbegriff muss |
| atte geben Sie für eine Studienangebotssuche mindestens einen Teil eines Hochsch<br>nindestens 2 Zeichen lang sein.<br>Aktuell gibt es für das ausgewählte Serviceverfahren 1720 Studienangebo                                                                                | ulnamens oder einen Teil einer Stud<br>te. | ienfachbezeichnung ein. Jeder Suchbegriff muss |

Infolge werden Ihnen nun alle Studiengänge der TUHH angezeigt, für die eine Bewerbung über das Portal von Hochschulstart möglich ist. Über das Lupensymbol gelangen Sie zur Detailansicht des jeweiligen Studienganges.

| Ergebnisse: 14                       |                     | Ergebnis                       | sse pro Seite 50 💌                        |        |
|--------------------------------------|---------------------|--------------------------------|-------------------------------------------|--------|
| Studienfach                          | Abschluss           | Hochschule                     | Bewerbungszeitraum                        | Aktion |
| Allg. Ing.wissenschaften (Hauptfach) | Bachelor of Science | Technische Universität Hamburg | 01.06.2018 00:00<br>-<br>15.07.2018 23:59 | ø      |
| Bau- u. Umwelting. (Hauptfach)       | Bachelor of Science | Technische Universität Hamburg | 01.06.2018 00:00<br>-<br>15.07.2018 23:59 | ø      |
|                                      |                     |                                | 01.06.2018 00:00                          |        |

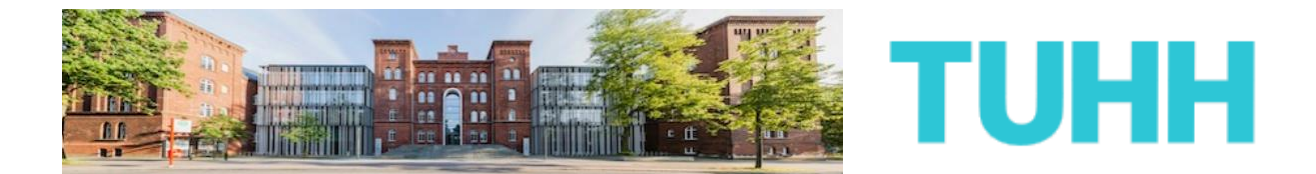

Dort finden Sie neben weiteren Informationen zum Studiengang vor allem auch den Link zum Bewerbungsportal der TUHH:

| Hochschule                                    |                                                                                |
|-----------------------------------------------|--------------------------------------------------------------------------------|
| Name                                          | Technische Universität Hamburg                                                 |
|                                               | TUHHH<br>Technische Universität Hamburg                                        |
| Allgemeine Informationen                      | Die TUHH ist eine kleine, aber feine Hochschule mit einem klaren Profil in der |
|                                               | Forschung und modernen, praxisorientierten Lernmethoden.                       |
|                                               | Nähe ist ein wichtiges Motiv beim Umgang mit unseren Studierenden.             |
| Weiterführende Informationen                  |                                                                                |
| Webseite der TUHH                             | http://www.tuhh.de/tuhh/startseite.html                                        |
| Adresse                                       | Am Schwarzenberg-Campus 3                                                      |
|                                               | 21073 Hamburg                                                                  |
|                                               | Hamburg                                                                        |
| Name                                          | B.Sc. Alla. Ina.wissenschaften                                                 |
| Name                                          | B.Sc. Allg. Ing.wissenschaften                                                 |
| Zulassungsbeschränkung                        | örtlich                                                                        |
| Beschreibung                                  | Bachelor of Science Allgemeine Ingenieurwissenschaften                         |
| Webseite                                      | Keine Angabe                                                                   |
| Link zum Bewerbungsportal der Hochschule      | https://www.tuhh.de/tuhh/studium/bewerbung.html                                |
| Webseite mit Auswahlgrenzen früherer Semester | Keine Angabe                                                                   |
| Auswanigrenzen der letzten Semester           | Keine Angabe                                                                   |
| Bewerbungszeitraum                            | 01 06 2018 00:00 - 15 07 2018 23:59                                            |
| Ende der Nachreichfriet                       | Kaine Nachreichfriet                                                           |
|                                               |                                                                                |
|                                               |                                                                                |
| Bewerbung abgeben                             |                                                                                |
| serier bung ubgeben                           |                                                                                |

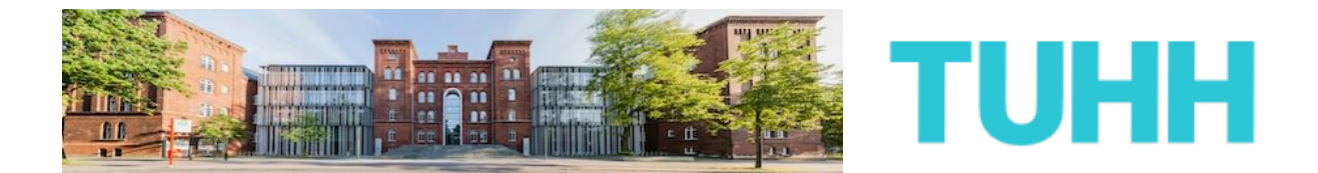

10) befinden Sie sich jetzt auf der **TUHH-eigenen** Bewerbungsseite. Hier finden Sie viele wichtige Informationen rund um das Thema Bewerbung. Zur eigentlichen Bewerbungsplattform gelangen Sie über den Button "Hier entlang":

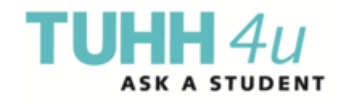

Infoveranstaltungen für Studieninteressierte nicht verpassen

### Der Weg zum Studienplatz an der TUHH

Herzlich willkommen. Wir freuen uns, dass Sie sich für ein Studium an unserer Hochschule interessieren. Die einzelnen Studienprogramme mit den unterschiedlichen Abschlüssen finden Sie im <u>"Studienangebot"</u> oder auch in <u>dieser</u> <u>Übersicht</u> aufgelistet. Sie haben die Möglichkeit, sich um einen Studienplatz in einem unserer Bachelor- oder Master-Programme zu bewerben. Die TUHH stellt ihre Lehrund Forschungskapazitäten auch Gästen wie beispielsweise Austauschstudierenden zur Verfügung.

Die Termine für unsere Informationsveranstaltungen für Studieninteressierte finden Sie <u>hier</u>.

Bewerbung um einen regulären Studienplatz in einem Bachelor- oder Masterprogramm (Ziel: TUHH-Abschluss erwerben)

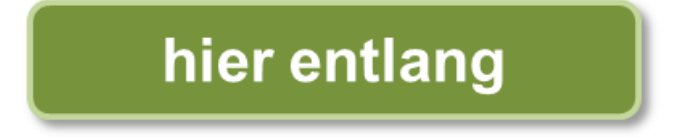

Wenn Sie sich über unser Studienangebot, das Bewerbungs- und Auswahlverfahren informieren möchten, finden Sie die Informationen im rechten Menü.

Informationen zu den Bachelorstudiengängen finden Sie hier.

Interessierte für die deutschsprachigen bzw. zweisprachigen Masterprogramme klicken bitte <u>hier</u>.

Zu den internationalen Masterstudiengängen in englischer Sprache finden Sie <u>hier</u> entsprechende Bewerbungsinformationen.

Chat

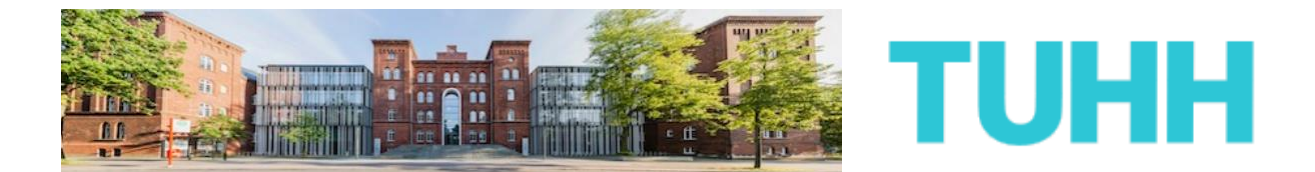

Jetzt befinden Sie sich auf der eigentlichen Bewerbungsplattform. Die übrigen für die Bewerbung erforderlichen Schritte müssen Sie hier tätigen.

| TU SERVICE PORTAL                                                                                  |                                                                | DEJEN<br>Anmelden an Shibboleth                                                                |
|----------------------------------------------------------------------------------------------------|----------------------------------------------------------------|------------------------------------------------------------------------------------------------|
| Home                                                                                               | Rewerben an der TIIHH                                          | Login: Rewarbungsstatus                                                                        |
| nome                                                                                               | Deweiben an der Fohin                                          | Login. Dewelbungsstatus                                                                        |
| Herzlich Willkommen auf dem Bewerbu                                                                | ungsportal der TUHH                                            |                                                                                                |
| Wir helfen Ihnen, den richtigen Weg zur Bewerbur<br>untenstehenden Fragen.                         | ng zu finden. Wenn Sie einen                                   | Abschluss an unserer Universität anstreben, beantworten Sie bitte die                          |
| Wenn Sie an die TUHH kommen möchten, ohne e<br>bitte hier.                                         | inen Abschluss anzustreben (                                   | z. B. über den Erasmus-Austausch oder als Gast), informieren Sie sich                          |
| Personen, die bereits ein Hochschulstudium abge<br>nützliche Informationen zum Thema Promotion hie | eschlossen haben und sich für<br>er.                           | den Erwerb des Doktortitels an der TUHH interessieren, finden                                  |
| Für Fragen rund um das Bewerbungsverfahren s<br>der Regel auch die Möglichkeit, den speziellen Be  | teht Ihnen der Studierendense<br>ewerbungschat zu nutzen. Info | ervice zur Verfügung. Während einer Bewerbungsphase haben Sie in<br>rmationen finden Sie hier. |

Mit Klicken der nachfolgenden Checkbox bestätigen Sie, dass Sie die Datenschutzhinweise der TUHH zur Kenntnis genommen haben und mit diesen einverstanden sind (Einwilligungserklärung). Den Text dieser Erklärung finden Sie jederzeit hier.

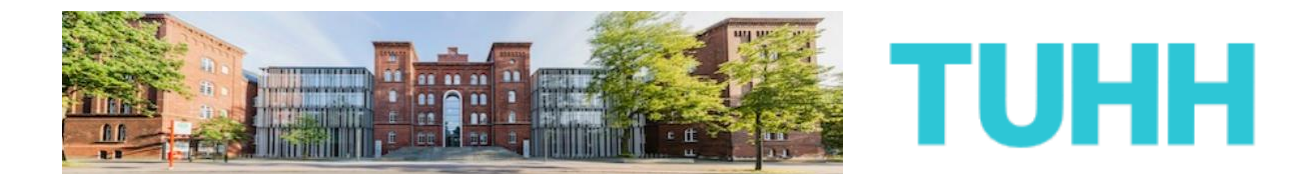

Zunächst einmal lesen Sie sich die Hinweise zur Bewerbung und zum Thema Datenschutz durch, anschließend bestätigen Sie dies wie gefordert. Daraufhin werden von Ihnen sowohl Ihr Studienwunsch und Ihre Vorbildung erfragt. Im Hintergrund sucht das System anhand Ihrer Angaben den für Sie richtigen Bewerbungszweig heraus. Dies kann dann so aussehen:

| Herzlich Willkommen auf dem Bewerbungsportal der TUHH                                                                                                    |
|----------------------------------------------------------------------------------------------------|
| Wir helfen Ihnen, den richtigen Weg zur Bewerbung zu finden. Wenn Sie einen Abschluss an unserer Universität anstreben, beantworten Sie bitte die<br>untenstehenden Fragen.                                                                                                    |
| Wenn Sie an die TUHH kommen möchten, ohne einen Abschluss anzustreben (z. B. über den Erasmus-Austausch oder als Gast), informieren Sie sich bitt<br>hier.                                                                                                    |
| Personen, die bereits ein Hochschulstudium abgeschlossen haben und sich für den Erwerb des Doktortitels an der TUHH interessieren, finden nützliche<br>Informationen zum Thema Promotion <b>hier</b> .                                                                                                    |
| Für Fragen rund um das Bewerbungsverfahren steht Ihnen der <u>Studierendenservic</u> e zur Verfügung. Während einer Bewerbungsphase haben Sie in der Regel<br>auch die Möglichkeit, den speziellen Bewerbungschat zu nutzen. Informationen finden Sie hier.                                                                                                    |
| Mit Klicken der nachfolgenden Checkbox bestätigen Sie, dass Sie die Datenschutzhinweise der TUHH zur Kenntnis genommen haben und mit diesen<br>einverstanden sind (Einwilligungserklärung). Den Text dieser Erklärung finden Sie jederzeit hier. 🔽                                                                                                    |
| Was möchten Sie an der TUHH studieren?                                                                                                    |
| Bachelor of Science                                                                                                    |
| Allgemeine Ingenieurwissenschaften 💌                                                                                                    |
| Haben Sie deutsches Abitur? Hilfe                                                                                                    |
| Unter "deutsches Abitur" versteht sich eine (allgemeine) Hochschulzugangsberechtigung für Universitäten und Hochschulen der Bundesrepublik Deutschland<br>erworben an einer Regelschule in der Bundesrepublik Deutschland. Wenn Sie also das klassische deutsche Abitur an einem Gymnasium oder auch an eine<br>Gesamtschule innerhalb Deutschlands erworben haben, wählen Sie bitte "ja". Auch wenn Sie eine deutsche Auslandsschule besucht und dort eine deutsch<br>Hochschulreife erworben haben, wählen Sie bitte "ja". Sie müssen "nein" wählen, wenn Sie z. B. die Feststellungsprüfung an einem deutschen Studienkolle<br>abgelegt oder ein Internationales Baccalauréat in Deutschland erworben haben. |
| © Ja ⊂ Nein                                                                                                    |
| Zur Bewerbung gelangen S <mark>e hier. B</mark> itte informieren Sie sich ausführlich auf diesen <mark>Seiten</mark> zum Bewerbungsverfahren allgemein.<br>Impressum Datenschutzerklärung Problem melden                                                                                                    |

Klicken Sie auf "Hier", um mit der Bewerbung fortfahren zu können.

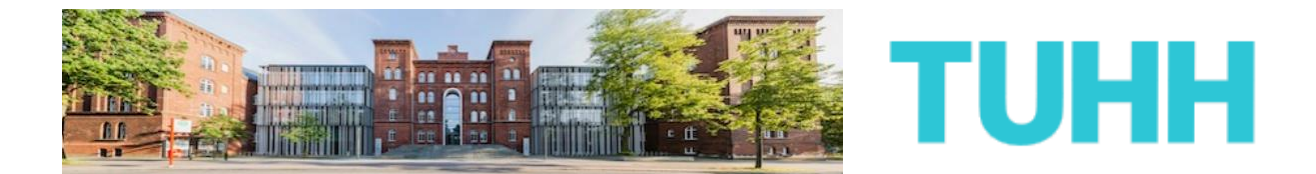

Anschließend wählen Sie unter den verfügbaren Optionen jenes für Bewerberinnen und Bewerber aus.

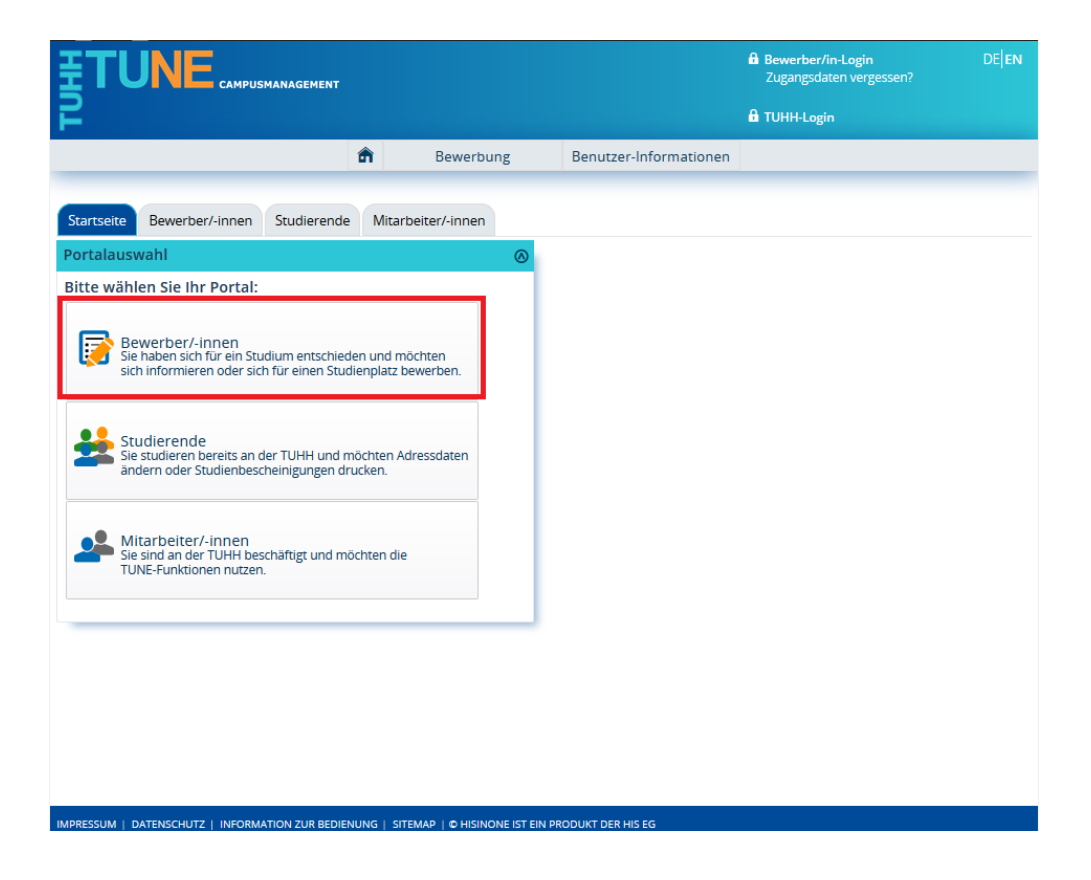

Auf der nächsten Seite klicken Sie dann auf die Schaltfläche "Online-Registrierung".

| -                                                        |                                                                                    |                                                                           |                                                        |               |
|----------------------------------------------------------|------------------------------------------------------------------------------------|---------------------------------------------------------------------------|--------------------------------------------------------|---------------|
|                                                          |                                                                                    | â                                                                         | Bewerbung                                              | Benutzer-Info |
|                                                          |                                                                                    |                                                                           |                                                        |               |
| Startseite                                               | Bewerber/-innen                                                                    | Studierende Mitarb                                                        | peiter/-innen                                          |               |
| Online-Reg                                               | gistrierung                                                                        |                                                                           |                                                        |               |
| Liebe Bewe                                               | rber/innen,                                                                        |                                                                           |                                                        |               |
| Zunächst be<br>Serviceverfa                              | enötigen Sie eine Regi<br>ahren bei Hochschulst<br>Schul<br>de                     | strierung für das Dialog<br>art.de.                                       | gorientierte                                           |               |
| Sobald Sie v<br>Onlinebewe<br>Sie den gew<br>und Ihrer V | ron dort Ihre BID und<br>erbung auf diesem Por<br>ünschten Studiengan<br>orbildung | BAN erhalten haben, ko<br>tal durchführen. Ansch<br>g und ergänzen Angabo | önnen Sie die<br>hließend wählen<br>en zu Ihrer Person |               |
| Don 🔁                                                    | line-Registrierung                                                                 |                                                                           |                                                        |               |

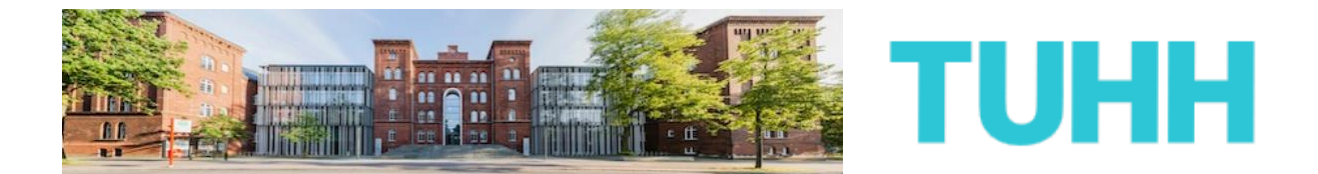

**11)** Bitte nehmen Sie sich jetzt Ihre persönliche BID und BAN von Hochschulstart zur Hand.

Auf der folgenden Seite werden Sie nämlich aufgefordert, diese anzugeben.

Nachdem Sie dies getan haben, klicken Sie bitte auf "Daten von hochschulstart.de übernehmen"

|     | TUNE CAMPUSM                                                                                                    | ANAGEMENT                                                 |                                                                                    |                                                                            |                                                                        | Bewerber/in-Login DE EN Zugangsdaten vergessen?                                                                                                    |
|-----|----------------------------------------------------------------------------------------------------|-----------------------------------------------------------|------------------------------------------------------------------------------------|----------------------------------------------------------------------------|------------------------------------------------------------------------|----------------------------------------------------------------------------------------------------|
| F   | 2                                                                                                    |                                                           |                                                                                    |                                                                            |                                                                        | DTUHH-Login                                                                                                    |
|     |                                                                                                    |                                                           | Bewe                                                                               | erbung                                                                     | Benutzer-Information                                                   | en                                                                                                    |
| Sie | online Pegistriorung                                                                                                    | Registrierur                                              | ıg                                                                                 |                                                                            |                                                                        |                                                                                                    |
|     | Übernahme der Daten von                                                                                                    | hochschul                                                 | lstart.de                                                                          |                                                                            | ① Hilfe                                                                | Informationen                                                                                                    |
|     | Für die Bewerbung zu den Bach<br>Registrierung in Form einer BlD<br>hochschulstart.de registriert ha<br>Personen- und Kontaktdaten w | elor-Studier<br>und BAN vo<br>ben, ist dies<br>erden dann | ngängen der TUHH<br>on hochschulstart.<br>der erste Schritt b<br>automatisch von d | benötigen Sie :<br>de . Sollten Sie s<br>evor Sie hier fo<br>lort übernomm | zwingend eine<br>sich noch nicht bei<br>ortfahren können. Ihre<br>ien. | Bitte füllen Sie alle benötigten Felder aus. Und<br>bitte registrieren Sie sich nur einmalig. Nach<br>der Online-Registrierung erhalten Sie an die<br>angegebene E-Mail-Adresse eine Nachricht, in<br>der das weitere Vorgehen beschrieben ist. In |
|     | Bewerber-ID (BID)                                                                                                    |                                                           |                                                                                    |                                                                            |                                                                        | dieser Nachricht sind Ihre Benutzerdaten<br>enthalten, mit denen Sie sich später am                                                                                                    |
|     | Autorisierungsnummer (BAN)                                                                                                    | Daten vor                                                 | n hochschulstart d                                                                 | e übernehmen                                                               |                                                                        | System anmelden konnen.<br>Die mit Sternchen (*) versehenen Felder sind<br>Pflichtangaben.                                                                                                    |
|     |                                                                                                    | , Daten to                                                | Therachara                                                                         | <u>e doernennen</u>                                                        |                                                                        | Bereits registrierte Bewerber/-innen                                                                                                    |
|     | Persönliche Daten                                                                                                    |                                                           |                                                                                    |                                                                            |                                                                        | Bitte führen Sie die Online-Registrierung <b>nicht</b><br>durch, wenn Sie sich schon einmal registriert                                                                                                    |
|     | * Vorname                                                                                                    |                                                           |                                                                                    |                                                                            |                                                                        | haben. Sie können sich oben rechts auf dieser<br>Seite mit Ihrer <b>Benutzerkennung</b> , die Sie per                                                                                                    |
|     | Alle Vornamen                                                                                                    |                                                           |                                                                                    | 0                                                                          |                                                                        | E-Mail bekommen haben, und Ihrem<br>selbstgewählten <b>Passwort</b> am System<br>anmelden.                                                                                                    |
|     | * Geschlecht                                                                                                    |                                                           |                                                                                    | •                                                                          |                                                                        |                                                                                                    |
|     | Namenszusatz                                                                                                    |                                                           |                                                                                    | 0                                                                          |                                                                        |                                                                                                    |
|     | Namensanhang                                                                                                    |                                                           |                                                                                    | 0                                                                          |                                                                        |                                                                                                    |
|     | * Geburtsdatum                                                                                                    | tt.mm.jjjj                                                | 12<br>12                                                                           |                                                                            |                                                                        |                                                                                                    |
|     | * Geburtsort                                                                                                    |                                                           |                                                                                    |                                                                            |                                                                        |                                                                                                    |

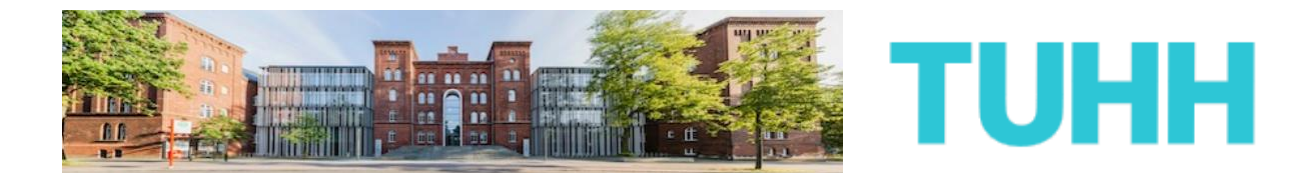

Ihre Daten werden nun von Hochschulstart übernommen. Sie müssen bestimmte Angaben also nicht erneut tätigen. Diese Felder sind grau hinterlegt und können nicht geändert werden.

Sofern Sie es wünschen, können Sie weitere Informationen zu Ihrer Person ergänzen.

Sollten Sie hier fehlerhafte Angaben feststellen, so können Sie dies nur über den Reiter "Meine Daten" innerhalb des Hochschulstart-Portals ändern (siehe auch Punkt 8).

|                                                                                                    | IANAGEMENT                                                                                                    |                          |                       | Bewerber/in-Login DE EN Zugangsdaten vergessen?                                                         |
|----------------------------------------------------------------------------------------------------|----------------------------------------------------------------------------------------------------|--------------------------|-----------------------|----------------------------------------------------------------------------------------------------|
|                                                                                                    | Bewei                                                                                                    | rbung                    | Benutzer-Information  | en                                                                                                    |
| Sie sind hier: Startseite Bewerbung Online-Registrierung                                                                            | Registrierung                                                                                                    |                          |                       |                                                                                                    |
| Übernahme der Daten vor                                                                                                    | hochschulstart.de                                                                                                    |                          | ① Hilfe               | Informationen                                                                                           |
| Für die Bewerbung zu den Bac<br>Registrierung in Form einer Blf<br>hochschulstart.de registriert ha<br>Personen- und Kontaktdaten w | Bitte füllen Sie alle benötigten Felder aus. Und<br>bitte registrieren Sie sich nur einmalig. Nach<br>der Online-Registrierung erhalten Sie an die<br>angegebene E-Mail-Adresse eine Nachricht, in<br>der das weitere Vorzehen beschrieben ist. In |                          |                       |                                                                                                    |
| Bewerber-ID (BID)                                                                                                    | B187810260367                                                                                                    |                          |                       | dieser Nachricht sind Ihre Benutzerdaten<br>enthalten, mit denen Sie sich später am                     |
| Bewerber-                                                                                                    | •••••                                                                                                    |                          |                       | System anmelden können.                                                                                 |
| Autorisierungsnummer (BAN)<br>Ihre Personen- und Kontaktdat<br>Bitte beachten Sie: Eine Änderu                                      | en wurden erfolgreich übernom<br>ung dieser Daten ist nur über da                                                                                                    | nmen.<br>Is Portal hochs | chulstart.de möglich. | Die mit Sternchen (*) versehenen Felder sind<br>Pflichtangaben.                                         |
| Dergönliche Daten                                                                                                    | 5                                                                                                    |                          | 0                     | Bereits registrierte Bewerber/-innen                                                                    |
| * Nachname                                                                                                    | Mustermann                                                                                                    |                          |                       | Bitte führen Sie die Online-Registrierung <b>nicht</b><br>durch, wenn Sie sich schon einmal registriert |
| * Vorname                                                                                                    | Max                                                                                                    |                          |                       | Seite mit Ihrer Benutzerkennung, die Sie per<br>F-Mail bekommen haben und Ihrem                         |
| Alle Vornamen                                                                                                    | Max                                                                                                    | 0                        |                       | selbstgewählten Passwort am System<br>anmelden.                                                         |
| * Geschlecht                                                                                                    | männlich                                                                                                    |                          |                       |                                                                                                    |
| Namenszusatz                                                                                                    |                                                                                                    | 0                        |                       |                                                                                                    |
| Namensanhang                                                                                                    |                                                                                                    | 0                        |                       |                                                                                                    |
| * Geburtsdatum                                                                                                    | 09.05.1995                                                                                                    |                          |                       |                                                                                                    |
| * Geburtsort                                                                                                    | Hamburg                                                                                                    |                          |                       |                                                                                                    |

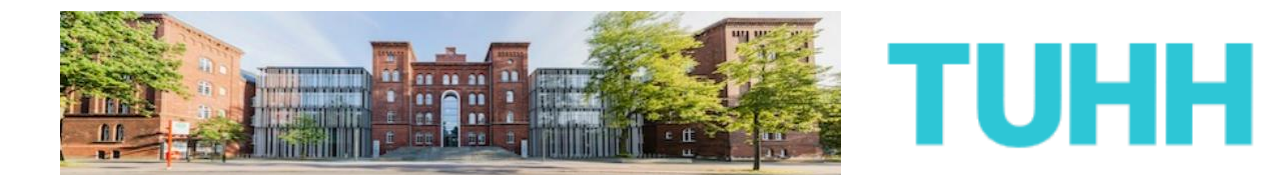

Am Ende der Seite werden Sie aufgefordert, sich ein eigenes Passwort zu geben.

Ob Sie dabei das gleiche Passwort wie bei Hochschulstart.de angeben oder ein neues Passwort wählen, bleibt Ihnen überlassen.

Um auch sicherzustellen, dass es sich bei Ihnen wirklich um eine(n) Bewerber(in) aus Fleisch und Blut handelt, beantworten Sie anschließend die Sicherheitsabfrage.

Die Sicherheitsfragen variieren. Seien Sie auch nicht verwirrt, bei manchen Mathematikaufgaben können negative Ergebnisse gefordert werden.

Wenn Sie alle geforderten Formularfelder ausgefüllt haben, klicken Sie bitte auf "Weiter".

| Land                                                                                                    | Deutschland                                                                                                    |                                                                                      |
|----------------------------------------------------------------------------------------------------|----------------------------------------------------------------------------------------------------|--------------------------------------------------------------------------------------|
| Zusatz (c/o, Zimmernr.)                                                                                                    |                                                                                                    |                                                                                      |
| * Straße und Hausnr.                                                                                                    | Am Schwarzenberg-Campus 3                                                                                                    |                                                                                      |
| * Postleitzahl                                                                                                    | 21073                                                                                                    |                                                                                      |
| * Ort                                                                                                    | Hamburg                                                                                                    |                                                                                      |
| Telefon                                                                                                    |                                                                                                    | 0                                                                                    |
| Mobiltelefon                                                                                                    | 0176/12345678                                                                                                    | Ū                                                                                    |
| * E-Mail                                                                                                    | max.mustermann.tuhh@gmail.cc                                                                                                    | 0                                                                                    |
|                                                                                                    |                                                                                                    |                                                                                      |
| * E-Mail (Wdh.)                                                                                                    | max.mustermann.tuhh@gmail.co                                                                                                    | 0                                                                                    |
| * E-Mail (Wdh.)<br>asswort                                                                                                    | max.mustermann.tuhh@gmail.cc                                                                                                    | 0                                                                                    |
| * E-Mail (Wdh.)<br>asswort<br>* Zum Ändern Ihres Passwo<br>Zeichen haben, darin Groß- u                                                                                                    | max.mustermann.tuhh@gmail.cc<br>ntes füllen Sie bitte alle Felder au<br>nd Kleinbuchstaben und mindest                                       | s. Ihr Passwort muss mindestens 8 ens 1 Ziffer.                                      |
| * E-Mail (Wdh.)<br>asswort<br>* Zum Ändern Ihres Passwo<br>Zeichen haben, darin Groß- ui<br>* Passwort                                                                                                    | max.mustermann.tuhh@gmail.cc<br>ortes füllen Sie bitte alle Felder au<br>nd Kleinbuchstaben und mindest                                      | Inr Passwort muss mindestens 8 ens 1 Ziffer.                                         |
| * E-Mail (Wdh.)<br>asswort<br>* Zum Andern Ihres Passwo<br>Zeichen haben, darin Groß- ur<br>* Passwort<br>* Passwort wiederholen                                                                                                    | max.mustermann.tuhh@gmail.co<br>ortes füllen Sie bitte alle Felder au<br>nd Kleinbuchstaben und mindest                                      | Ihr Passwort muss mindestens 8 ens 1 Ziffer.                                         |
| * E-Mail (Wdh.)<br>asswort<br>* Zum Ändern Ihres Passwor<br>Zeichen haben, darin Groß- ur<br>* Passwort<br>* Passwort wiederholen<br>* Bitte geben Sie das Ergebr<br>dient zur Spam-Abwehr.                                               | max.mustermann.tuhh@gmail.co<br>ortes füllen Sie bitte alle Felder au<br>nd Kleinbuchstaben und mindest<br>over                              | Ihr Passwort muss mindestens 8 ens 1 Ziffer.  Itsfrage ein. Diese Maßnahme           |
| * E-Mail (Wdh.) asswort * Zum Ändern Ihres Passwor Zeichen haben, darin Groß- ur * Passwort * Passwort wiederholen * Bitte geben Sie das Ergebr dient zur Spam-Abwehr. Sicherheitsabfrage                                                 | max.mustermann.tuhh@gmail.co<br>rtes füllen Sie bitte alle Felder au<br>d Kleinbuchstaben und mindest<br>                                    | S. Ihr Passwort muss mindestens 8 ens 1 Ziffer.  Itsfrage ein. Diese Maßnahme        |
| * E-Mail (Wdh.)<br>asswort<br>* Zum Ändern Ihres Passwor<br>Zeichen haben, darin Groß- u<br>* Passwort wiederholen<br>* Bitte geben Sie das Ergebr<br>dient zur Spam-Abwehr.<br>Sicherheitsabfrage<br>* Antwort auf<br>Sicherheitsabfrage | max.mustermann.tuhh@gmail.co<br>intes füllen Sie bitte alle Felder au<br>d Kleinbuchstaben und mindest<br>inte addieren Sie 39 und 30.<br>69 | S. Ihr Passwort muss mindestens 8<br>ens 1 Ziffer.      itsfrage ein. Diese Maßnahme |

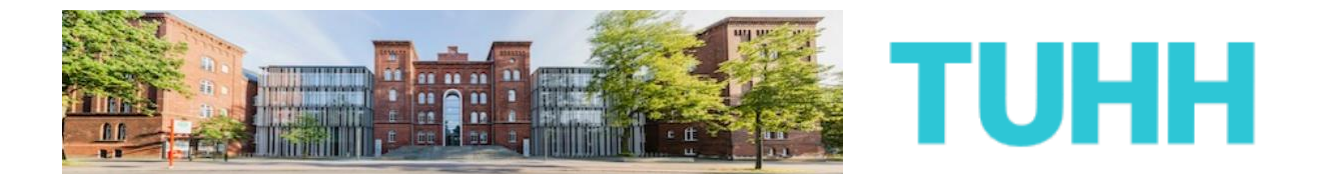

**12)** Sie sollten jetzt von der TUHH eine E-Mail zur Aktivierung Ihres Accounts erhalten. Falls nicht, prüfen Sie bitte auch Ihre Spam-Ordner des E-Mailpostfaches.

In dieser E-Mail erfahren Sie, welche Benutzerkennung Ihnen zugeteilt wurde. Bitte merken Sie sich diese, Sie wird in Kürze benötigt.

Klicken Sie nun auf den Aktivierungslink innerhalb der E-Mail. Sollte dies nicht funktionieren, kopieren Sie den Link in das Fenster eines (weiteren) Webbrowsers.

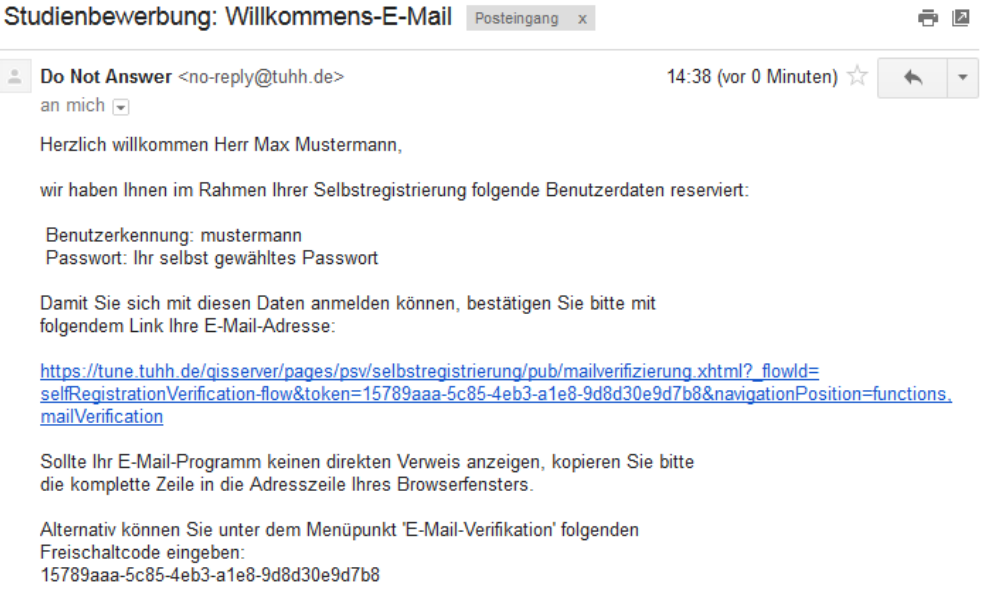

Diese E-Mail wurde automatisch erzeugt, bitte antworten Sie nicht auf diese E-Mail.

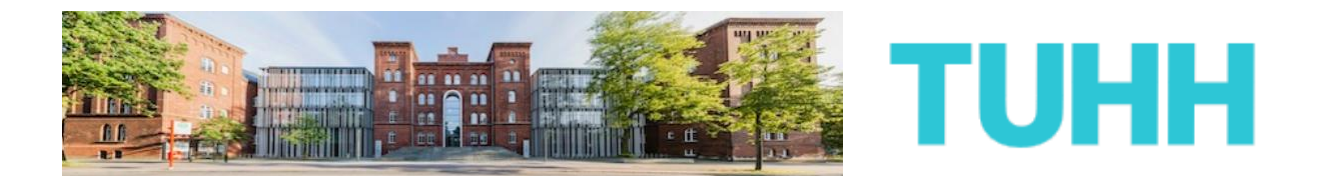

**13)** Sie haben nunmehr Ihren Bewerber-Account von der TUHH erfolgreich verifiziert.

Mit Ihrer persönlichen Benutzerkennung (siehe E-Mail) und Ihrem eigens gewählten Passwort können Sie sich nunmehr im Bewerberportal der TUHH einloggen, um sich um ein Bachelorstudium zu bewerben.

|                                                                                                    | AGEMENT                                                                 |                                          |                    | Bewerber/in-Login DE EN Zugangsdaten vergessen?                                                                                                    |
|----------------------------------------------------------------------------------------------------|-------------------------------------------------------------------------|------------------------------------------|--------------------|----------------------------------------------------------------------------------------------------|
| Sie sind hier: Startseite                                                                                                    | ŝ                                                                       | Bewerbung                                | Benutzer-Informati | onen                                                                                                    |
| TUNE     Sie haben sich erfolgreich ver<br>Bitte melden Sie sich jetzt mit Ihr<br>zugesandten E-Mail und Ihrem gr<br>Benutzerkennung m<br>Passwort • | rifiziert.<br>er Benutzerken<br>ewählten Passw<br>ustermann<br>Anmelden | nung (nicht mit Ihrer E-Mail-<br>ort an. | Adresse) aus der   | Informationen<br>Willkommen<br>Sie haben den ersten Schritt auf dem Weg zu<br>Inrem Studienplatz an der TUHH geschafft. Wir<br>haben nun eine Benutzerkennung für Sie<br>angelegt. Mit dieser Kennung können Sie sich<br>anmelden und die Online-Bewerbung<br>durchführen.<br>Vielen Dank für Ihr Interesse an der TUHH. |

Klicken Sie dazu auf der nächsten Seite auf die Schaltfläche "Bewerbung starten".

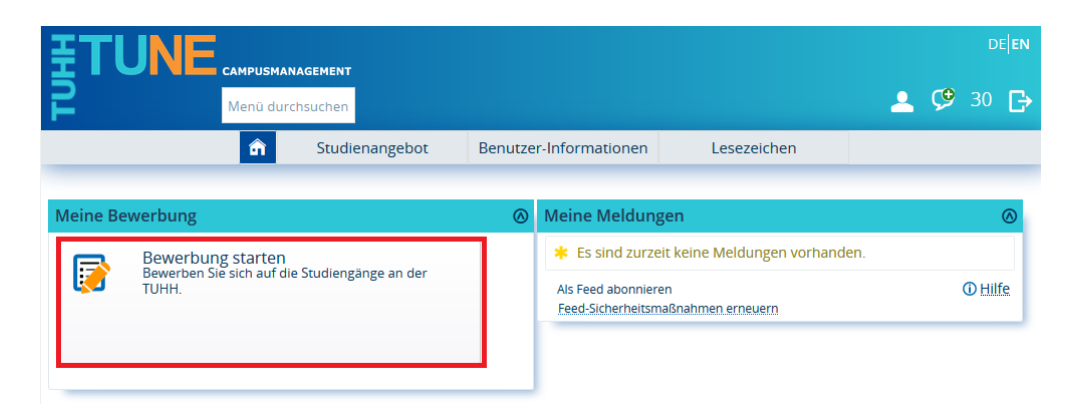

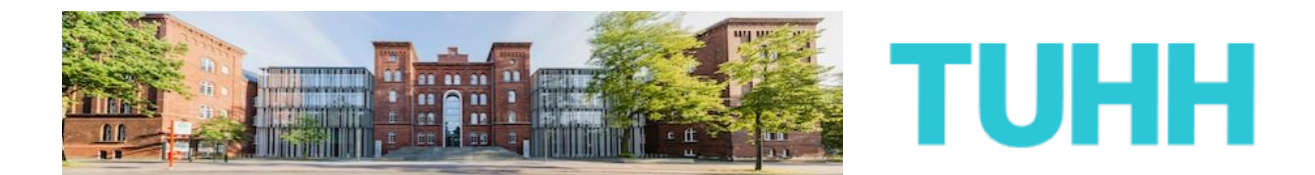

**14)** Sie befinden sich jetzt in Ihrem eigenen Bewerbungsbereich, von dem aus Sie sich für einen oder mehrere Bachelorstudiengänge an der TUHH bewerben können.

Auf der rechten Seite können Sie sehen, dass Ihnen bereits jetzt eine Bewerbernummer zugeteilt wurde. Merken Sie sich diese gut, bei eventuellen Nachfragen wird diese später notwendig.

Auf der linken Seite sehen Sie, welche Bewerbungsanträge Sie bereits abgegeben haben und welche sich noch in Vorbereitung befinden. Momentan ist dies bei Ihnen sicherlich noch leer, dies lässt sich aber schnell ändern. Klicken Sie dazu auf "Bewerbungsantrag hinzufügen".

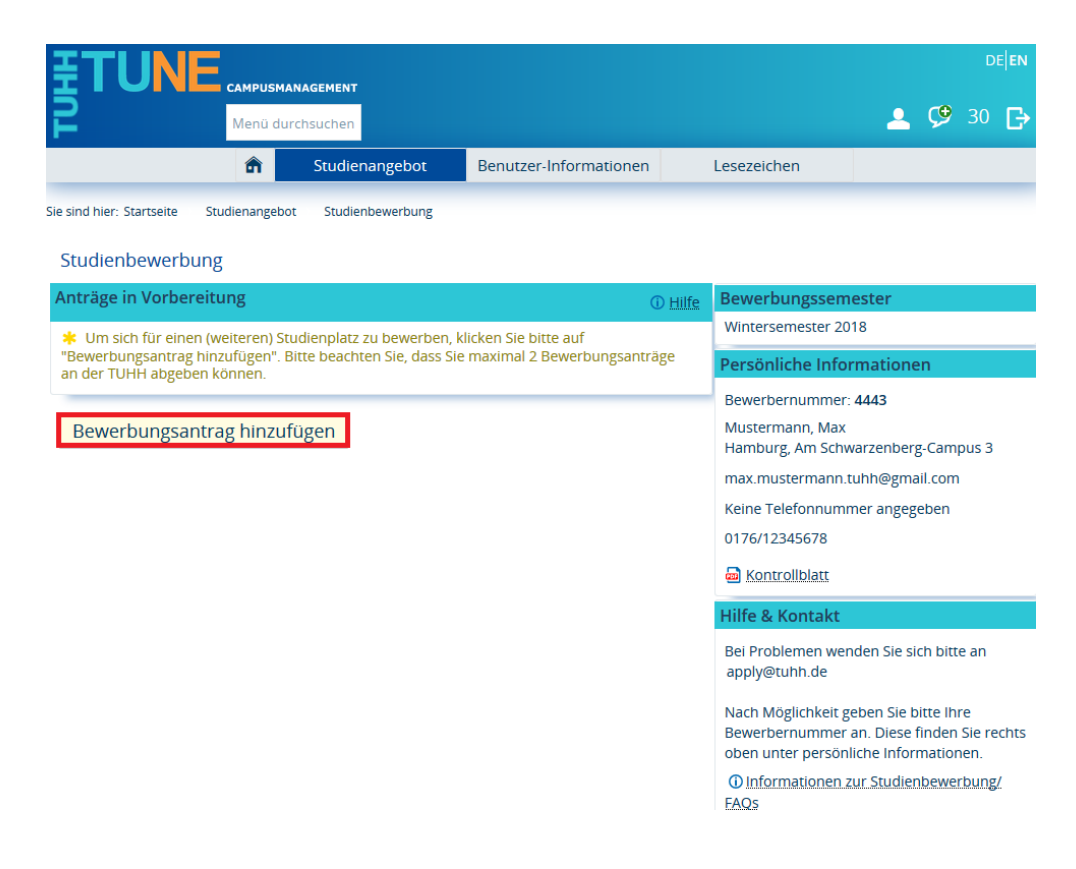

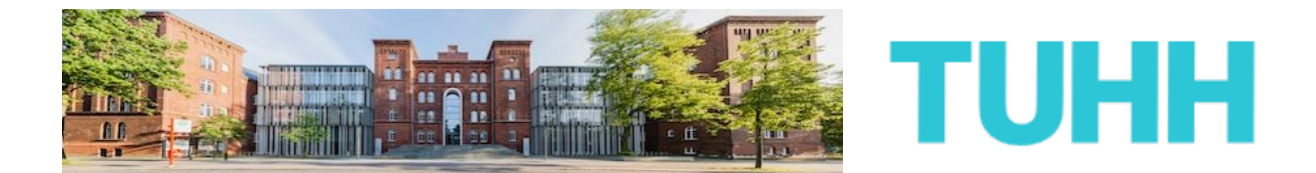

**15)** Auf der nächsten Seite müssen Sie angeben, welchen Studienwunsch Sie haben, konkret also welchen Bachelorstudiengang Sie gern an der TUHH studieren möchten.

Nachdem Sie entsprechende Angaben getätigt haben, klicken Sie bitte auf "Weiter".

| Renü durchsuchen                                                                                                    | 💄 🧐 30 🕞                                                                                                    |  |  |  |  |  |  |
|----------------------------------------------------------------------------------------------------|----------------------------------------------------------------------------------------------------|--|--|--|--|--|--|
| <b>Studienangebot</b> Benutzer-Informationen                                                                                                    | Lesezeichen                                                                                                    |  |  |  |  |  |  |
| Sie sind hier: Startseite Studienangebot Studienbewerbung                                                                                                    | e sind hier: Startseite Studienangebot Studienbewerbung                                                                      |  |  |  |  |  |  |
| Studienbewerbung                                                                                                    |                                                                                                    |  |  |  |  |  |  |
| Datenschutz-Hinweis                                                                                                    | Bewerbungssemester                                                                                                    |  |  |  |  |  |  |
| Bitte beachten Sie, dass der Studierendenservice auch Einblick in unvollständige und nicht                                                                                                    | Wintersemester 2018                                                                                                    |  |  |  |  |  |  |
| abgegebene Bewerbungsanträge nehmen kann.<br>Unvollständige und nicht abgegebene Bewerbungsanträge sowie sonstige personenbezog                                                                                                    | ene Persönliche Informationen                                                                                                |  |  |  |  |  |  |
| Daten werden nach der Durchführung der Zulassungsverfahren unverzüglich gelöscht.                                                                                                    | Bewerbernummer: 4443                                                                                                    |  |  |  |  |  |  |
| Ihr Studiengangswunsch                                                                                                    | Mustermann, Max                                                                                                    |  |  |  |  |  |  |
| Bitte wählen Sie hier Ihren gewünschten Studiengang aus.<br>Das Studienziel "Bachelor of Science" führt zu einem ersten berufsqualifizierenden<br>Hochschulabschluss. Sofern Sie noch kein Studium abgeschlossen haben, müssen Sie sici<br>auch wenn Ihr einertliches Ziel der Frwerch des Tirtles. Master of Science" ist für ein | Hamburg, Am Schwarzenberg-Campus 3<br>max.mustermann.tuhh@gmail.com<br>n, Keine Telefonnummer angegeben                      |  |  |  |  |  |  |
| Bachelorprogramm bewerben.                                                                                                    | 0176/12345678                                                                                                    |  |  |  |  |  |  |
| Bitte klicken Sie anschließend auf "Weiter".                                                                                                    | B Kontrollblatt                                                                                                    |  |  |  |  |  |  |
|                                                                                                    | Hilfe & Kontakt                                                                                                    |  |  |  |  |  |  |
| * Angestrebter Abschluss B.Sc. Allg. Ing.wissenschaften 🔹 🛈                                                                                                    | Bei Problemen wenden Sie sich bitte an                                                                                       |  |  |  |  |  |  |
| Bachelor of Science Allgemeine Ingenieurwissenschaften                                                                                                    | apply@tuhh.de                                                                                                    |  |  |  |  |  |  |
| * Mit welchem Fachsemester 1. Fachsem 👻 0<br>wollen Sie das Studium<br>beginnen?                                                                                                    | Nach Möglichkeit geben Sie bitte Ihre<br>Bewerbernummer an. Diese finden Sie rechts<br>oben unter persönliche Informationen. |  |  |  |  |  |  |
| Abbrechen Weiter                                                                                                    | ① Informationen zur Studienbewerbung/<br>FAQs                                                                                |  |  |  |  |  |  |

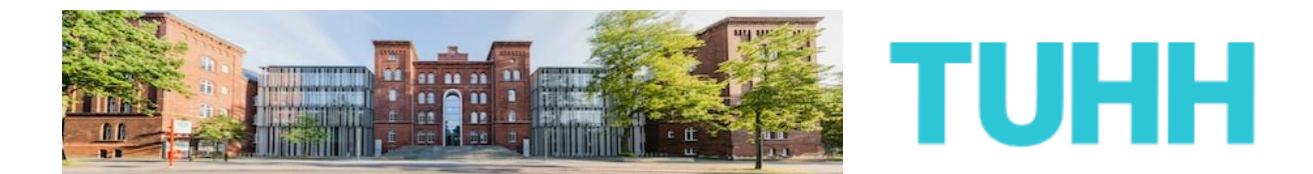

**16)** Die folgende Seite erfragt Informationen zu Ihrer Hochschulzugangsberechtigung.

In der Regel handelt es sich bei den meisten BewerberInnen dabei um das Abiturzeugnis.

Nachdem Sie alle Felder ausgefüllt haben, klicken Sie bitte auf "Weiter".

| <b><b>∓TUNE</b></b>                                                                                                    |                                                                                                    |                                                                                                    |                                                                                         | DE                                                                                                  |
|----------------------------------------------------------------------------------------------------|----------------------------------------------------------------------------------------------------|----------------------------------------------------------------------------------------------------|-----------------------------------------------------------------------------------------|----------------------------------------------------------------------------------------------------|
| P Mer                                                                                                    | nü durchsuchen                                                                                                    |                                                                                                    |                                                                                         | 💄 🧐 29 🗗                                                                                            |
| Ê                                                                                                    | Studienangebot                                                                                                    | Benutzer-Informationen                                                                                                    | Lesezeichen                                                                             |                                                                                                    |
| Sie sind hier: Startseite Studiena                                                                                                    | angebot Studienbewerbung                                                                                                    |                                                                                                    |                                                                                         |                                                                                                    |
| Studienbewerbung                                                                                                    |                                                                                                    |                                                                                                    |                                                                                         |                                                                                                    |
| Hochschulreife                                                                                                    |                                                                                                    | 0 <u>H</u>                                                                                                    | Hilfe Bewerbungssem                                                                     | ester                                                                                               |
| man das Zeugnis, das zum S<br>Beispiel das "Zeugnis über d<br>oder auch ein Baccalauréat,<br>Sie nachstehend entspreche<br>nicht zur Aufnahme eines Stu<br>* Erworben in<br>* Land/Staat<br>* Art der Hochschulreife<br>* Durchschultznoto der | tudium an deutschen Hochsch<br>lie allgemeine Hochschulreifer (<br>18 oder General Certificate of S<br>ende Angaben. Bitte beachten S<br>udiums an der TUHH berechtig<br>außerhalb Deutschlands<br>Frankreich<br>Sonstiger Erwerb der HZB im | <ul> <li>Personliche infor</li> <li>Bewerbernummer:</li> <li>Mustermann, Max</li> <li>Hamburg, Am Schw</li> <li>max.mustermann.t</li> <li>Keine Telefonnumr</li> <li>0176/12345678</li> <li>Kontrollblatt</li> </ul> | mationen<br>4443<br>varzenberg-Campus 3<br>tuhh@gmail.com<br>mer angegeben              |                                                                                                    |
| * Durchschnittsnote der<br>ausländischen                                                                                                    | 2,0                                                                                                    | Hilfe & Kontakt                                                                                                    |                                                                                         |                                                                                                    |
| Hochschulreife<br>* Datum des Erwerbs                                                                                                    | 01.06.2016                                                                                                    |                                                                                                    | Bei Problemen wen<br>apply@tuhh.de                                                      | nden Sie sich bitte an                                                                              |
| Abbrechen Weiter                                                                                                    |                                                                                                    |                                                                                                    | Nach Möglichkeit g<br>Bewerbernummer<br>oben unter persönl<br>① Informationen z<br>FAQs | eben Sie bitte Ihre<br>an. Diese finden Sie rechts<br>liche Informationen.<br>zur Studienbewerbung/ |

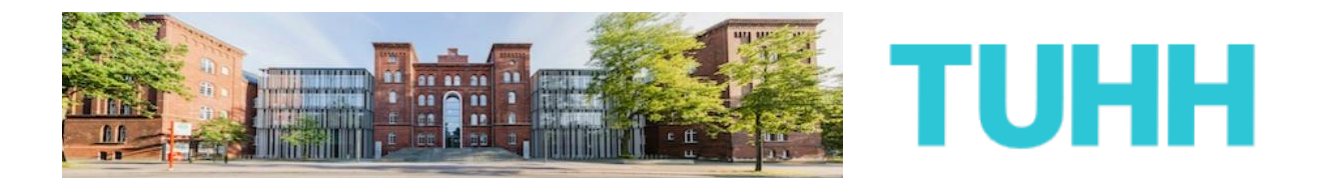

17) Auf der nächste Seite möchten wir gern von Ihnen wissen, ob und wenn ja wie viele Semester Sie bereits an einer Hochschule in Deutschland studiert haben. Sollten Sie bereits studiert haben, so nehmen Sie bitte genauestens die Hinweise zur Kenntnis. Bitte seien Sie sich auch im Klaren darüber, dass wenn Sie bereits ein Studium in Deutschland endgültig nicht bestanden haben sollten, es sein kann, dass Sie letztlich nicht an der TUHH studieren können.

Auf dieser Seite wird auch erfragt, ob Sie bereits im Vorfeld Ihrer Bewerbung einen Dienst (im Sinne von z.B. Bundesfreiwilligendienst, Freiwilliges soziales Jahr etc.) geleistet haben. Dies ist dann insbesondere relevant, wenn Sie im vorangegangenen Jahr seitens der TUHH eine Zulassung für den gewünschten Studiengang erhalten haben, aber aufgrund des Dienstes sich nicht im selben Jahr eingeschrieben haben.

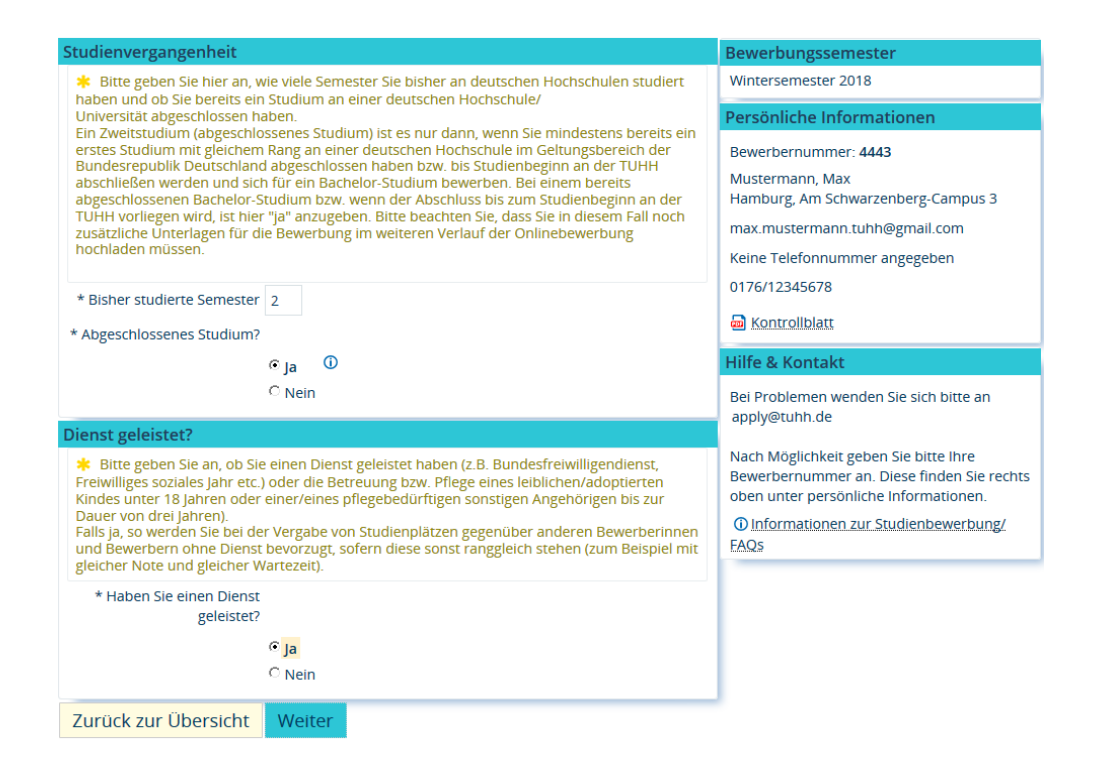

Unabhängig davon betätigen Sie am Ende bitte die Schaltfläche "Weiter".

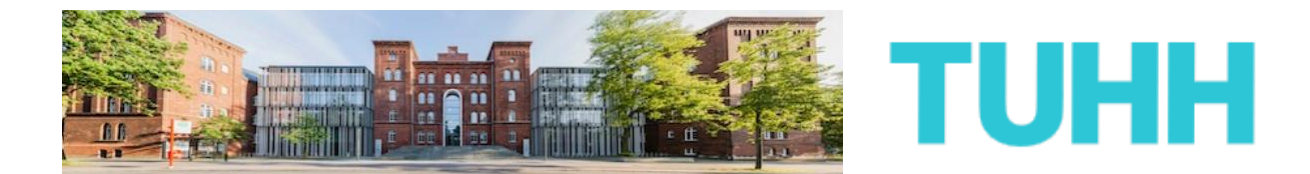

**18)** Auf der darauffolgenden Seite werden Ihre Mathematiknoten erfragt, genauer die der letzten zwei Schuljahre bzw. der letzten vier Schulhalbjahre.

Die Angaben werden auf Basis einer 15-Punkte Notenskala erfragt, so wie Sie in der Abiturphase vergeben werden. Sofern Ihre Notenwerte nicht dieser Skala entsprechen, so laden Sie bitte Ihre Mathematiknoten der letzten 4 Halbjahre im PDF-Format an der passenden Stelle weiter unten hoch.

| Studienbewerbung                                                                                                    |                                                         |  |  |  |  |  |
|----------------------------------------------------------------------------------------------------|---------------------------------------------------------|--|--|--|--|--|
| Bonuspunkteregelung für Mathematiknoten (B.Sc. Allg. Ing.wissenschaften 1. FS)                                                                                                    | Bewerbungssemester                                      |  |  |  |  |  |
| Die Note Ihrer Hochschulzugangsberechtigung ist das maßgebliche Kriterium für die Zulassung                                                                                                    | Wintersemester 2018                                     |  |  |  |  |  |
| an der TUHH. Diese Note wird in ein Punktesystem umgerechnet. Zusätzlich können Sie einen<br>Bonus von 5 Punkten erreichen, wenn der Durchschnitt Ihrer letzten vier Halbjahresnoten im                                                                                                    | Persönliche Informationen                               |  |  |  |  |  |
| Fach Mathematik mindestens 10 Punkte beträgt. Um den Bonus zu erreichen, müssen Sie alle<br>vier Noten eintragen. Bei einem Benotungssystem, das nicht dem deutschen Standard                                                                                                    | Bewerbernummer: 4443                                    |  |  |  |  |  |
| entspricht (0-15 Punkte), tragen Sie bitte jeweils "0" ein und laden einen Nachweis über die<br>Mathematiknoten der letzten vier Schulhalbjahre hoch. Bitte beachten Sie, dass die Richtigkeit<br>Ihrer Eintzagung bei der Einschreitung zum Strudium Überzeift wird Lascha Angeben können | Mustermann, Max<br>Hamburg, Am Schwarzenberg-Campus 3   |  |  |  |  |  |
| zum Verlust des Studienplatzes führen. Achten Sie bitte deshalb unbedingt auf korrekte                                                                                                    | max.mustermann.tuhh@gmail.com                           |  |  |  |  |  |
| Angaben.<br>Wichtiger Hinweis                                                                                                    | Keine Telefonnummer angegeben                           |  |  |  |  |  |
| Ein Upload von Unterlagen ist <u>nur</u> notwendig, wenn Ihre Mathematiknoten nicht dem                                                                                                    | 0176/12345678                                           |  |  |  |  |  |
| deutschen Standard entsprechen!                                                                                                    | Montrollblatt                                           |  |  |  |  |  |
| Mathematiknote 1. Halbjahr 🗸 🗸                                                                                                    | Hilfe & Kontakt                                         |  |  |  |  |  |
| Mathematiknote 2. Halbjahr 🗸                                                                                                    |                                                         |  |  |  |  |  |
| Mathematiknote 3. Halbjahr                                                                                                    | Bei Problemen wenden Sie sich bitte an<br>apply@tuhh.de |  |  |  |  |  |
| Mathematiknote 4. Halbjahr 🗸                                                                                                    | Nach Möglichkeit geben Sie bitte Ihre                   |  |  |  |  |  |
| Falls Ihre Mathematiknoten der letzen 4 Schulhalbjahre nicht dem Punkteschema (0-15)<br>entsprechen, laden Sie bitte hier Ihren Nachweis im PDF-Format hoch.                                                                                                    | oben unter persönliche Informationen.                   |  |  |  |  |  |
|                                                                                                    | Informationen zur Studienbewerbung/                     |  |  |  |  |  |
| alternatives Notensystem                                                                                                    | FAQs                                                    |  |  |  |  |  |
| *                                                                                                    |                                                         |  |  |  |  |  |
| Zurück zur Übersicht Weiter                                                                                                    | ·                                                       |  |  |  |  |  |

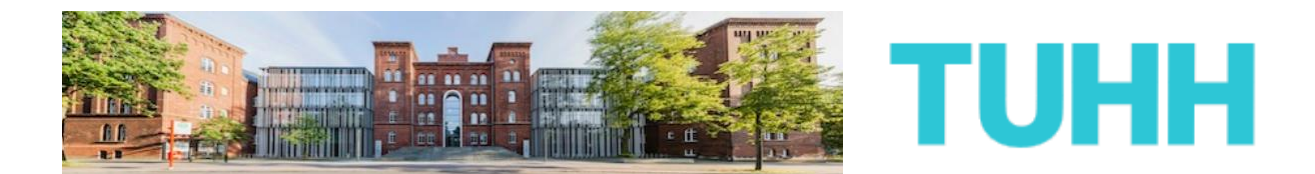

Sie haben angegeben, bereits in Deutschland für mindestens ein Semester studiert zu haben. Um abzuklären, ob Sie bereits ein vorangegangenes Studium endgültig nicht bestanden haben, werden Sie darum gebeten, dies anzugeben. Sollten Sie ein Vorstudium endgültig nicht bestanden haben, so nutzen Sie bitte den angefügten Zusatzantrag.

| Studienbewerbung                                              |                                                                                                    |                     |                                                                                                    |  |  |
|---------------------------------------------------------------|----------------------------------------------------------------------------------------------------|---------------------|----------------------------------------------------------------------------------------------------|--|--|
| Prüfung in fachähnlichen                                      | Bewerbungssemester                                                                                                    |                     |                                                                                                    |  |  |
| Ing.wissenschaften 1. FS)                                     | Ing.wissenschaften 1. FS)                                                                                                    |                     |                                                                                                    |  |  |
| Wenn Sie bereits eine Pri<br>Studiengang oder in einem        | Wenn Sie bereits eine Prüfung in dem gewählten Studiengang, einem artverwandten -<br>Studiengang oder in einem Each das in dem gewünschten Studiengang an der TUHH zum |                     |                                                                                                    |  |  |
| Studienplan gehört, an einer<br>haben, müssen Sie hier eine A | r anderen Hochschule in Deutschland endgül<br>Angabe machen und ja anklicken.                                                                                          | tig nicht bestanden | Bewerbernummer: 4443                                                                                                    |  |  |
| Bitte beachten Sie, dass die                                  | Möglichkeit der Studienaufnahme an der TUH                                                                                                    | H dann im Rahmen    | Mustermann, Max                                                                                                    |  |  |
| Hamburgischen Hochschulge                                     | setzes versagt wird. In der Regel werden gleic                                                                                                    | hwertige Leistungen | max mustermann tubb@gmail.com                                                                                                |  |  |
| von anderen Hochschulen an<br>Sollten Sie nicht endgültig nic | von anderen Hochschulen an der TUHH anerkannt. Dies betrifft auch Fehlversuche.<br>Sollten Sie nicht endgültig nicht bestanden haben, klicken Sie bitte auf nein       |                     |                                                                                                    |  |  |
| * Prüfung endgültig nicht                                     | Nein                                                                                                    | ein 🗸               |                                                                                                    |  |  |
| bestanden                                                     | Zurück zur Übersicht Weiter                                                                                                    |                     | Jan Kontrollblatt                                                                                                    |  |  |
| Zurück zur Übersicht                                          |                                                                                                    |                     |                                                                                                    |  |  |
|                                                               |                                                                                                    |                     | Hilfe & Kontakt                                                                                                    |  |  |
|                                                               |                                                                                                    |                     | Bei Problemen wenden Sie sich bitte an<br>apply@tuhh.de                                                                      |  |  |
|                                                               |                                                                                                    |                     | Nach Möglichkeit geben Sie bitte Ihre<br>Bewerbernummer an. Diese finden Sie rechts<br>oben unter persönliche Informationen. |  |  |
|                                                               |                                                                                                    |                     | Informationen zur Studienbewerbung/<br>FAOs                                                                                  |  |  |

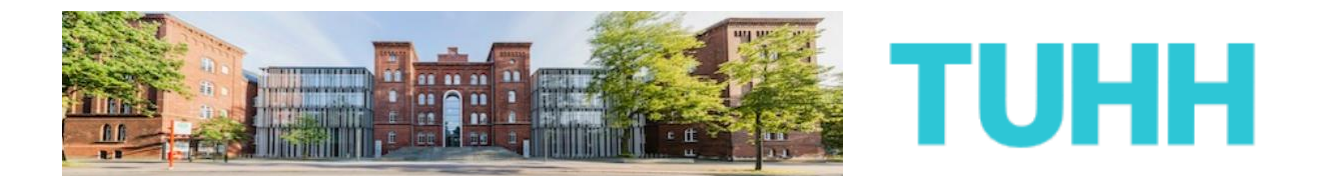

20) Im nächsten Schritt möchten wir von Ihnen wissen, ob Sie einen Antrag auf bevorzugte Zulassung stellen möchten. Haben Sie zu Beginn oder während Ihres Dienstes (z. Bsp. Bundesfreiwilligendienst oder freiwilliges ökologisches / soziales Jahr) einen Studienplatz an der TUHH erhalten und konnten diesen damals nicht antreten, so können Sie nun einen Antrag auf bevorzugte Zulassung für dasselbe Studienfach stellen.

Dies ist ein optionaler Zusatzantrag. Sofern Sie ihn stellen möchten, klicken Sie bitte auf den passenden hinzufügen-Button, andernfalls gelangen Sie über den Button "Weiter" zum nächsten Schritt der Bewerbungsmaske.

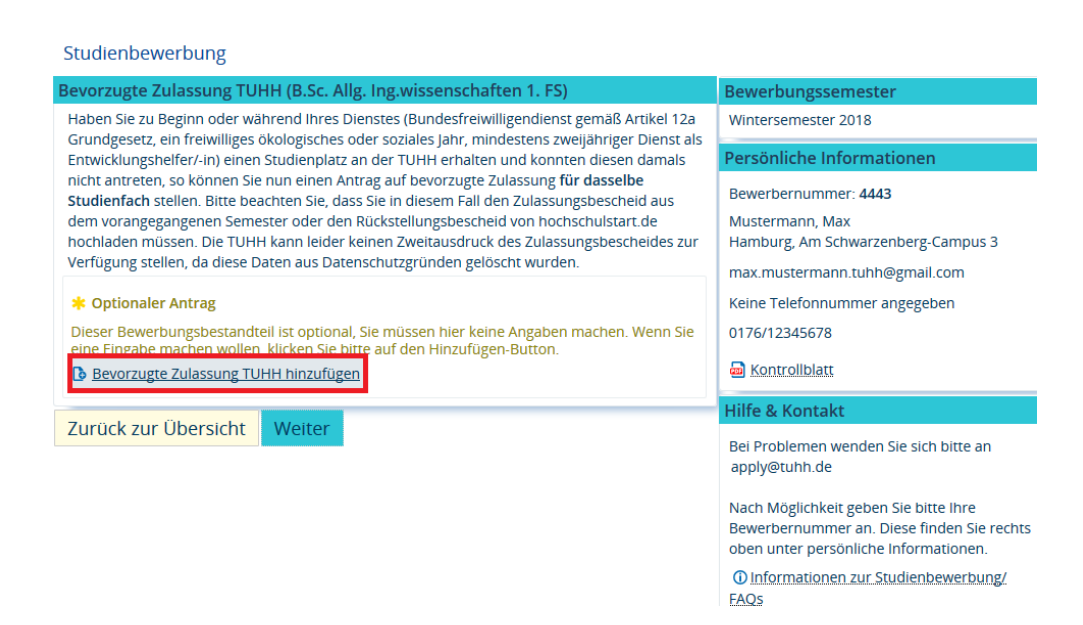

Sofern Sie sich dafür entschieden haben, einen Antrag auf bevorzugte Zulassung zu stellen, so werden Sie im nächsten Schritt aufgefordert, Ihren Zulassungsbescheid oder Rückstellungsbescheid aus dem Vorjahr hochzuladen. Bitte bedenken Sie, dass ohne diesen Bescheid der Antrag auf bevorzugte Zulassung nicht genehmigt werden kann. Die TUHH hebt alte Bescheide nicht auf. Sofern Sie also den Bescheid nicht mehr besitzen oder die Rückstellung letztes Jahr bei hochschulstart.de nicht beantragt haben, können Sie leider keinen Antrag auf bevorzugte Zulassung stellen.

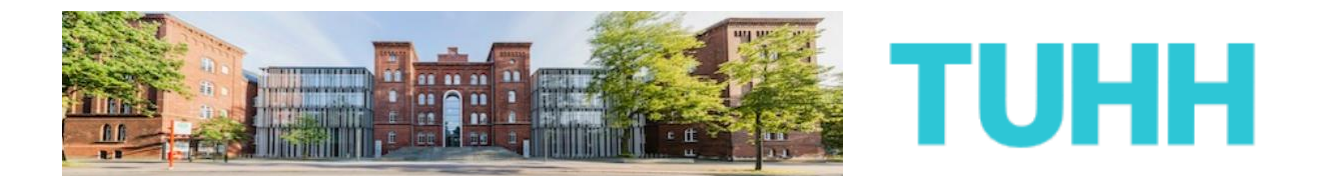

Wenn Sie diesen Sonderantrag aus den vorangegangenen Gründen nicht mehr stellen möchten oder nicht stellen können, so gelangen Sie über den passenden löschen-Button unten zurück zum vorangegangenen Schritt der Bewerbermaske.

#### Studienbewerbung Bevorzugte Zulassung TUHH (B.Sc. Allg. Ing.wissenschaften 1. FS Haben Sie zu Beginn oder während Ihres Dienstes (Bundesfreiwilligendienst gemäß Artikel 12a Wintersemester 2018 Grundgesetz, ein freiwilliges ökologisches oder soziales Jahr, mindestens zweijähriger Dienst als Persönliche Informatione Entwicklungshelfer/-in) einen Studienplatz an der TUHH erhalten und konnten diesen damals nicht antreten, so können Sie nun einen Antrag auf bevorzugte Zulassung für dasselbe Bewerbernummer: 4443 Studienfach stellen. Bitte beachten Sie, dass Sie in diesem Fall den Zulassungsbescheid aus dem vorangegangenen Semester oder den Rückstellungsbescheid von hochschulstart.de Mustermann, Max hochladen müssen. Die TUHH kann leider keinen Zweitausdruck des Zulassungsbescheides zur Hamburg, Am Schwarzenberg-Campus 3 Verfügung stellen, da diese Daten aus Datenschutzgründen gelöscht wurden. max.mustermann.tuhh@gmail.com Bitte geben Sie hier an, ob Sie eine bevorzugte Zulassung beantragen möchten. Keine Telefonnummer angegeben \* Antrag Bevorzugte Nein - 🛈 0176/12345678 Zulassung TUHH Montrollblatt ✤ Bitte weisen Sie Ihre Zulassung hier nach, indem Sie den Zulassungsbescheid aus dem letzten Jahr oder den Rückstellungsbescheid von hochschulstart.de hochladen. Hilfe & Kontakt Zulassungs- oder Rückstellungsbescheid Û Bei Problemen wenden Sie sich bitte an hochladen apply@tuhh.de Nach Möglichkeit geben Sie bitte Ihre Bevorzugte Zulassung TUHH löschen oder abbrechen Bewerbernummer an. Diese finden Sie rechts oben unter persönliche Informationen. Zurück zur Übersicht Weiter Informationen zur Studienbewerbung/ FAOs

Sofern Sie den Sonderantrag gestellt und alle erforderlichen Angaben und Uploads getan haben, klicken Sie bitte auf "Weiter".

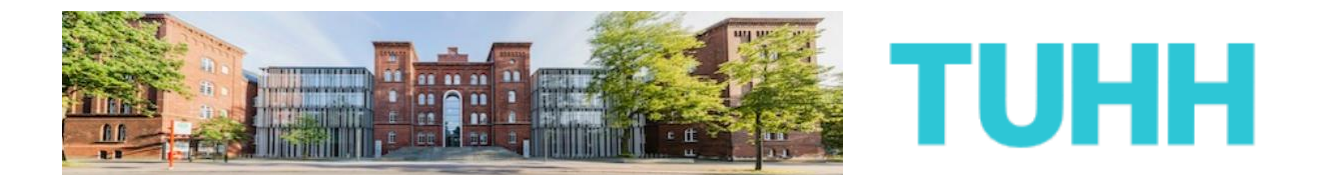

Da Sie zuvor angegeben haben, bereits ein Studium in Deutschland abgeschlossen zu haben oder Kürze in abschließen werden, SO gelten Sie als jetzt Zweitstudienbewerber und müssen als solcher gesondert die Aufnahme eines Zweitstudiums beantragen.

Dafür ist es erforderlich, dass Sie zusätzliche Dokumente hochladen. Welche das genau sind, ist auf der Seite selbst erklärt. Bedenken Sie, dass Sie alle geforderten Unterlagen hochladen müssen, ansonsten kann Ihr Zweitstudium nicht bewilligt werden.

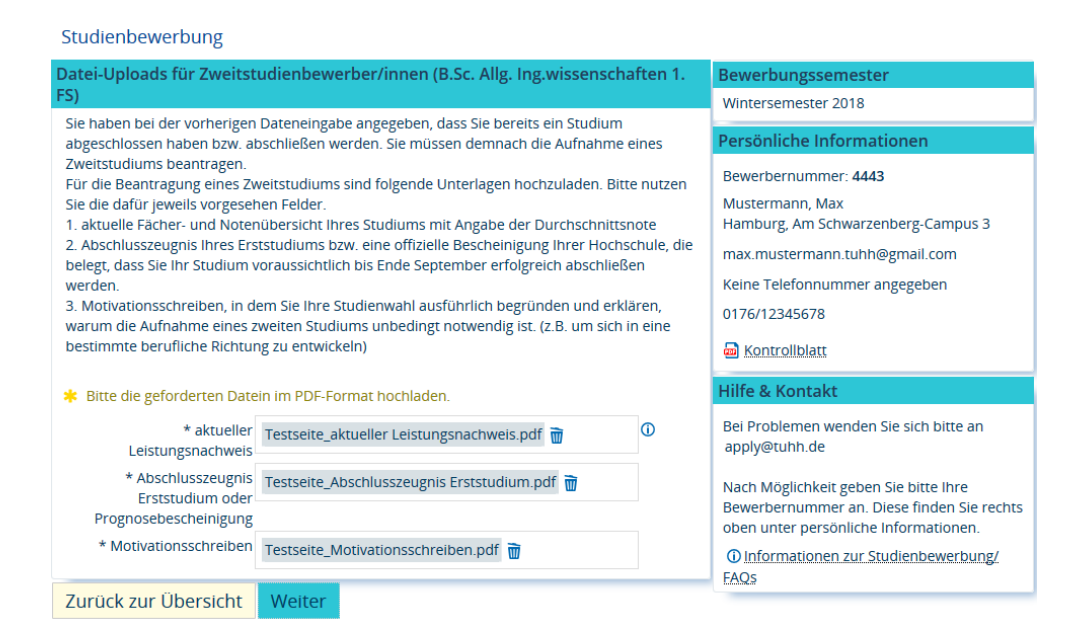

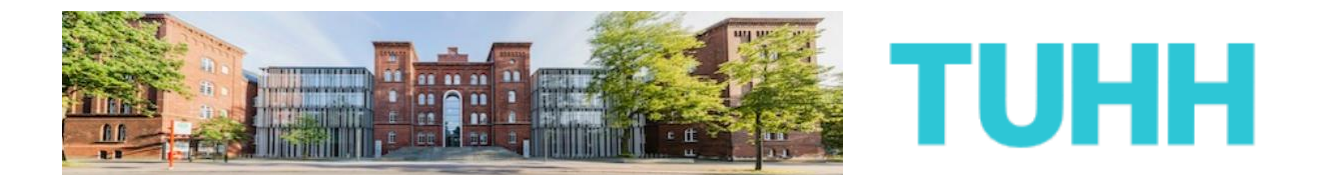

Als nächstes werden Sie darum gebeten, Ihre vorhandenen Deutschkenntnisse nachzuweisen.

Dies ist erforderlich, da wir anhand Ihrer zuvor abgegebenen Angaben nicht erwarten können, dass Sie über Deutschkenntnisse auf Muttersprachler-Niveau verfügen. Das Bachelorstudium an der TUHH wird aber in mindestens großen Teilen in deutscher Sprache unterrichtet, deshalb sind ausreichende Sprachkenntnisse zwingend bei der Bewerbung nachzuweisen.

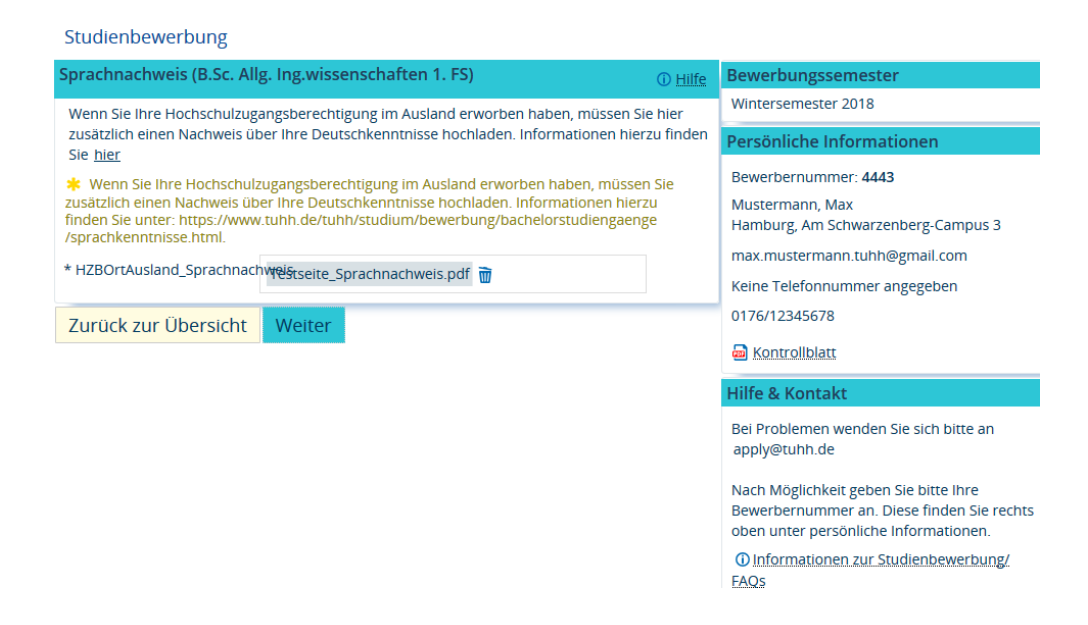

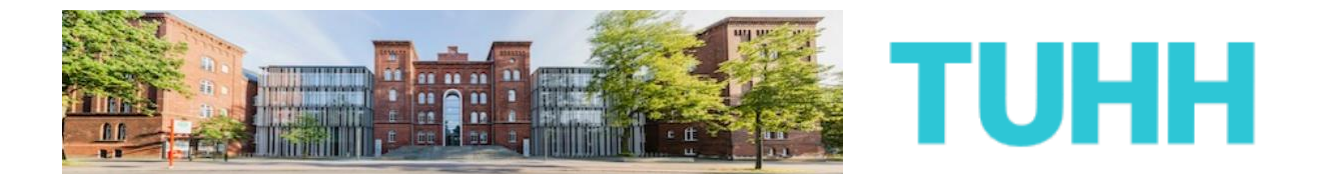

Auf der nächsten Seite werden Sie dazu aufgefordert, IhreHochschulzugangsberechtigung,genauerIhrSchulabschlusszeugnis hochzuladen.

|                                    | PUSMANAGEME                | ENT                |                               |                  |                                                           |                                           |                             | DI                 | EEN  |
|------------------------------------|----------------------------|--------------------|-------------------------------|------------------|-----------------------------------------------------------|-------------------------------------------|-----------------------------|--------------------|------|
|                                    | nü durchsuch               | ien                |                               |                  |                                                           | 2                                         | ଡ଼                          | 30                 | G    |
| đ                                  | Stu                        | dienangebot        | Benutzer-Informatione         | en               | Lesezeichen                                               |                                           |                             |                    |      |
| Sie sind hier: Startseite Studiena | ngebot Stu                 | udienbewerbung     |                               |                  |                                                           |                                           |                             |                    |      |
| Studienbewerbung                   |                            |                    |                               |                  |                                                           |                                           |                             |                    |      |
| HZB_Zeugnis (B.Sc. Allg. Ir        | ng.wissenso                | chaften 1. FS)     |                               | (i) <u>Hilfe</u> | Bewerbungssemester                                        |                                           |                             |                    |      |
| Bitte laden Sie hier Ihre volls    | tändige Hoch               | nschulzugangsbered | thtigung (Schulabschlussze    | eugnis)          | Wintersemester 2018                                       |                                           |                             |                    |      |
| hoch. Sofern Sie hierfür meh       | rere Dokume                | ente einreichen mü | ssen, fassen Sie sie bitte zu | uvor in          | Persönliche Informationen                                 |                                           |                             |                    |      |
| bitte die "Hilfe".                 | ivenunnen u                | nu absolventen ein | les 1-Kurses ant Studienko    | lieg lesen       | Bewerbernummer: 4443                                      |                                           |                             |                    |      |
| * Bitte laden Sie die Hochso       | hulzugangsb                | erechtigung (Schul | abschlusszeugnis: z.B. Allg   | emeine           | Mustermann, Max                                           |                                           |                             |                    |      |
| Sofern Ihre Unterlagen nicht       | ndary Schoo<br>n deutscher | oder englischer Sp | rache ausgestellt wurden, l   | t noch.<br>laden | Hamburg, Am Schwarzenberg-Campus 3                        |                                           |                             |                    |      |
| Sie bitte zusätzlich eine Übers    | etzung mit h               | ioch.              |                               |                  | max.mustermann.tunn@gmail.com                             |                                           |                             |                    |      |
| - HZB<br>Schulabschlusszeugnis     | Testseite_S                | chulabschlusszeug  | nis.pdf 📆                     |                  | 0176/12345678                                             |                                           |                             |                    |      |
| Zurück zur Üborsicht               | Waitar                     |                    |                               |                  | P Kentrellblatt                                           |                                           |                             |                    |      |
| Zuruck zur Obersicht               | WEILEI                     |                    |                               |                  | Kontroliblatt                                             |                                           |                             |                    |      |
|                                    |                            |                    |                               |                  | Hilfe & Kontakt                                           |                                           |                             |                    |      |
|                                    |                            |                    |                               |                  | Bei Problemen wer<br>apply@tuhh.de                        | iden Sie si                               | ch bitte                    | e an               |      |
|                                    |                            |                    |                               |                  | Nach Möglichkeit g<br>Bewerbernummer<br>oben unter persön | eben Sie b<br>an. Diese f<br>liche Inforr | itte lhr<br>ìnden<br>mation | e<br>Sie re<br>en. | chts |
|                                    |                            |                    |                               |                  | Informationen z<br>FAOs                                   | ur Studien                                | bewer                       | bung               | L    |

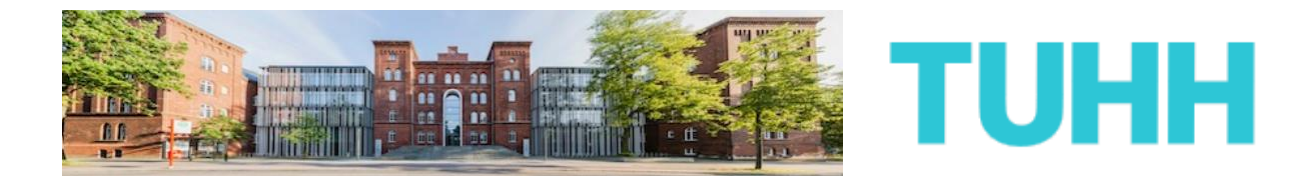

**24)** Die nächste Seite beschäftigt sich mit dem Thema des sog. Härtefallantrags.

Dies ist ein optionaler Zusatzantrag. Sofern Sie ihn stellen möchten, klicken Sie bitte auf den passenden hinzufügen-Button, andernfalls gelangen Sie über den Button "Weiter" zum nächsten Schritt der Bewerbungsmaske.

|                                                                                                    |                                                                    |                                         |                                    |                   | DI              | e en |  |  |
|----------------------------------------------------------------------------------------------------|--------------------------------------------------------------------|-----------------------------------------|------------------------------------|-------------------|-----------------|------|--|--|
| P Menü durchsuchen                                                                                               |                                                                    |                                         | 2                                  | <b>9</b>          | 30              | Ð    |  |  |
| Studienangebot                                                                                                   | Benutzer-Informationen                                             | Lesezeichen                             |                                    |                   |                 |      |  |  |
| Sie sind hier: Startseite Studienangebot Studienbewerbung                                                        |                                                                    |                                         |                                    |                   |                 |      |  |  |
| Studienbewerbung                                                                                                 |                                                                    |                                         |                                    |                   |                 |      |  |  |
| Härtefallantrag (B.Sc. Allg. Ing.wissenschaften 1.                                                               | FS)                                                                | Bewerbungsseme                          | Bewerbungssemester                 |                   |                 |      |  |  |
| Einen Härtefallantrag können Sie stellen, wenn Sie gemä                                                          | iß der <u>Härtefallrichtlinien der TUHH</u>                        | Wintersemester 201                      | 8                                  |                   |                 |      |  |  |
| über einen anerkannten Härtegrund verfügen (z.B. Behin<br>Härtefallantrag müssen strenge Maßstäbe angesetzt we   | nderung, Kindererziehung). An einen                                | Persönliche Infor                       | Persönliche Informationen          |                   |                 |      |  |  |
| ausführlich in den Härtefallrichtlinien, welche Unterlagen                                                       | Bewerbernummer: /                                                  | Rewerbernummer: 4443                    |                                    |                   |                 |      |  |  |
| Antrag Aussicht auf Erfolg hat. Sollten Sie über einen and<br>diesen auch ausreichend nachgewiesen haben, können | erkannten Hartegrund verfugen und<br>Sie einen Studienplatz in der | Mustermann, Max                         | Mustermann, Max                    |                   |                 |      |  |  |
| Härtefallquote erhalten. Sollte über Ihren Härtefallantra                                                        | g nicht positiv entschieden werden                                 | Hamburg, Am Schwa                       | Hamburg, Am Schwarzenberg-Campus 3 |                   |                 |      |  |  |
| teil.                                                                                                    | tomatiser an normaliver gabevertance                               | max.mustermann.tu                       | max.mustermann.tuhh@gmail.com      |                   |                 |      |  |  |
| st Ontionaler Antrag                                                                                             |                                                                    | Keine Telefonnumm                       | Keine Telefonnummer angegeben      |                   |                 |      |  |  |
| Optionaler Antrag                                                                                                | bier keine Angaben machen. Wenn Si                                 | 0176/12345678                           | 0176/12345678                      |                   |                 |      |  |  |
| eine Eingabe machen wollen, klicken Sie bitte auf den H                                                          | inzufügen-Button.                                                  | Montrollblatt                           | B Kontrollblatt                    |                   |                 |      |  |  |
| Hartetallantrag hinzutugen                                                                                       | B Härtefallantrag hinzufügen                                       |                                         |                                    |                   | Hilfe & Kontakt |      |  |  |
| Zurück zur Übersicht Weiter                                                                                      | Zurück zur Übersicht Weiter                                        |                                         |                                    |                   | an              |      |  |  |
|                                                                                                    |                                                                    | Nach Möglichkeit ge                     | eben Sie bi                        | itte lhr          | e               |      |  |  |
|                                                                                                    |                                                                    | Bewerbernummer a<br>oben unter persönli | in. Diese f<br>iche Inforr         | inden 9<br>nation | Sie re<br>en.   | chts |  |  |
|                                                                                                    |                                                                    | Informationen zu<br>FAOs                | <u>ır Studien</u>                  | bewerl            | bung            | L    |  |  |

Die Gründe, einen solchen Härtefallantrag zu stellen, können vielschichtig sein. Auch hier empfiehlt es sich dringend, die Hinweise und Hilfen gründlich durchzulesen, bevor man eine Auswahl trifft.

Denn ein solcher Antrag kann nur genehmigt werden, wenn auch ein anerkannter Härtefallgrund vorliegt. Und dies ist trotz gefühlter Notlage nicht immer der Fall.

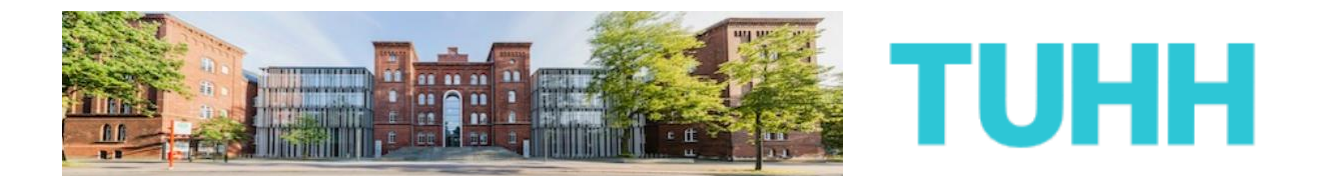

Wenn Sie diesen Sonderantrag aus den vorangegangenen Gründen nicht mehr stellen möchten oder nicht stellen können, so gelangen Sie über den passenden löschen-Button unten zurück zum vorangegangenen Schritt der Bewerbermaske.

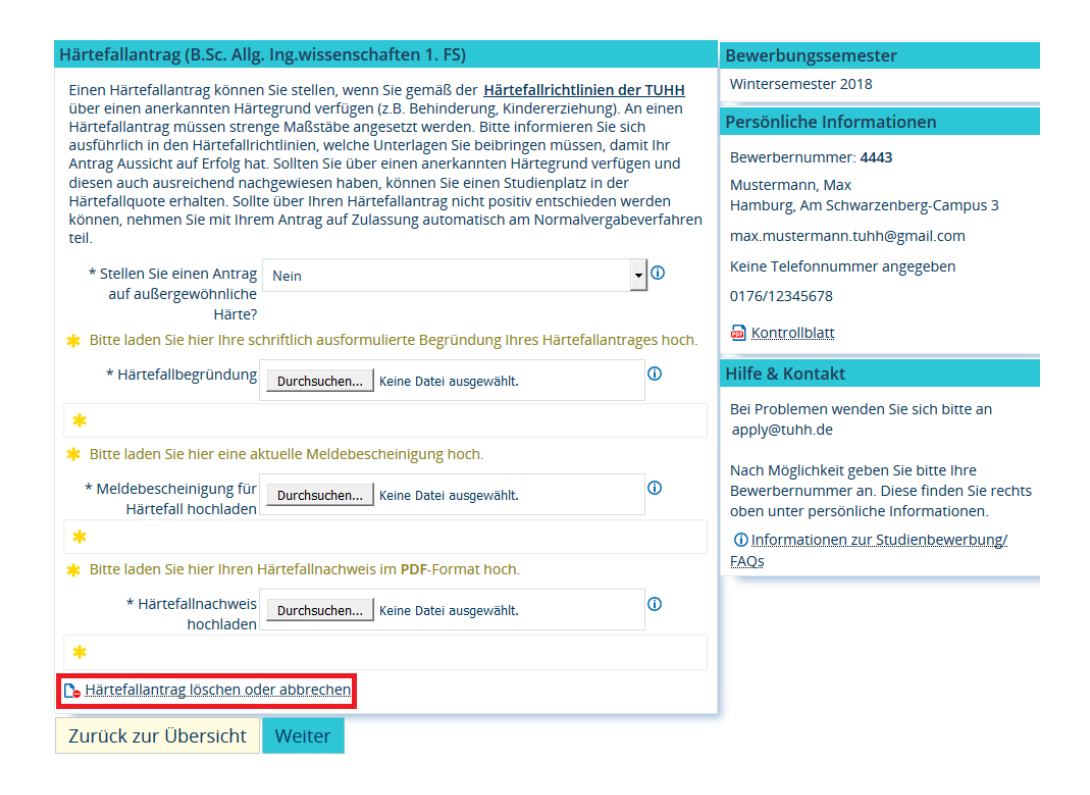

Sofern Sie den Sonderantrag gestellt und alle erforderlichen Angaben und Uploads getan haben, klicken Sie bitte auf "Weiter".

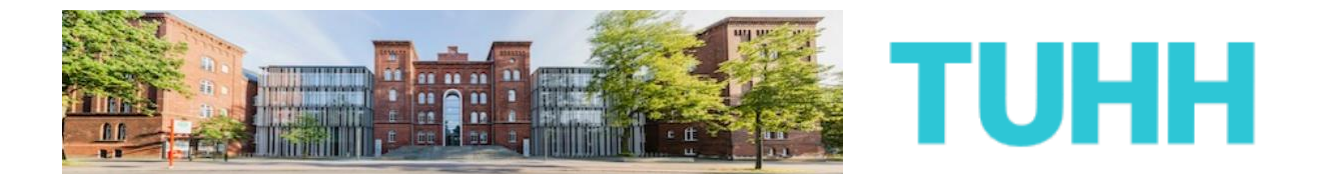

**25)** Auf der folgenden Seite wird von Ihnen erfragt, ob Sie einen Antrag auf Zulassung in der Spitzensportlerquote stellen möchten.

Dies ist ein optionaler Zusatzantrag. Sofern Sie ihn stellen möchten, klicken Sie bitte auf den passenden hinzufügen-Button, andernfalls gelangen Sie über den Button "Weiter" zum nächsten Schritt der Bewerbungsmaske.

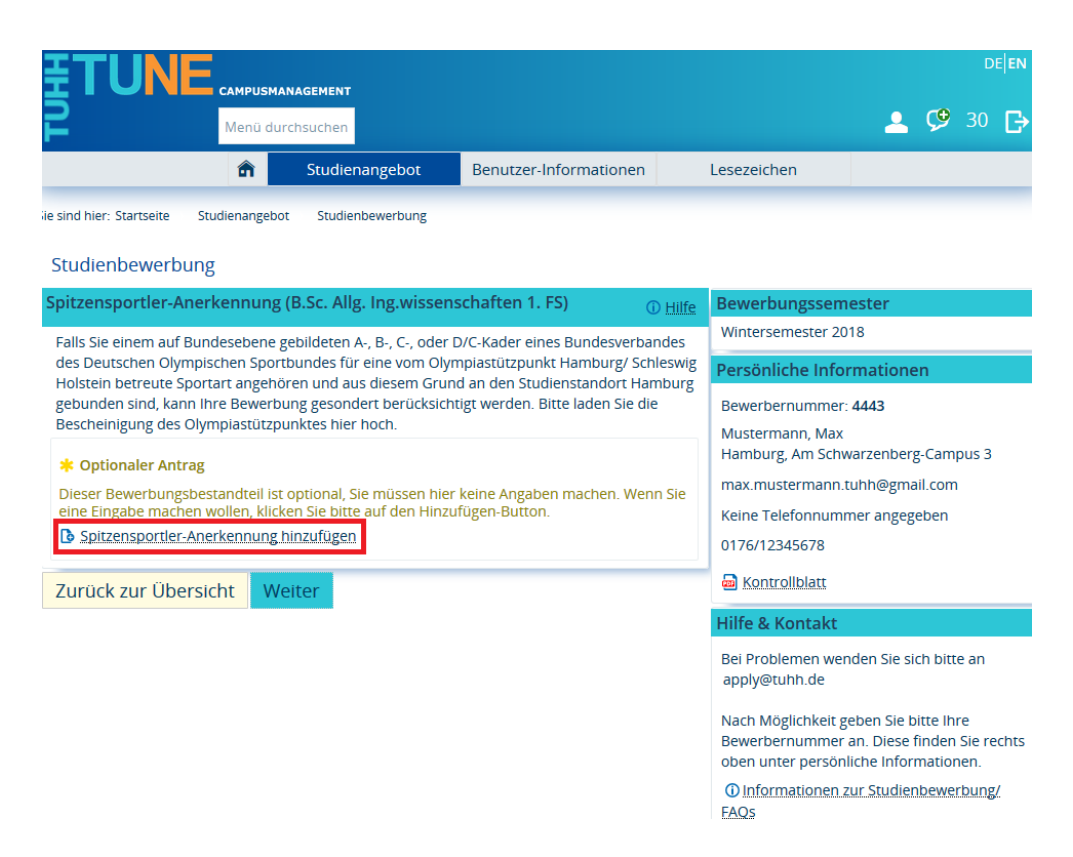

Falls Sie einem Bundeskader eines Spitzenfachverbandes des Deutschen Olympischen Sportbundes für eine vom Olympiastützpunkt Hamburg/ Schleswig Holstein betreute Sportart angehören und aus diesem Grund an den Studienstandort Hamburg gebunden sind, kann Ihre Bewerbung gesondert berücksichtigt werden.

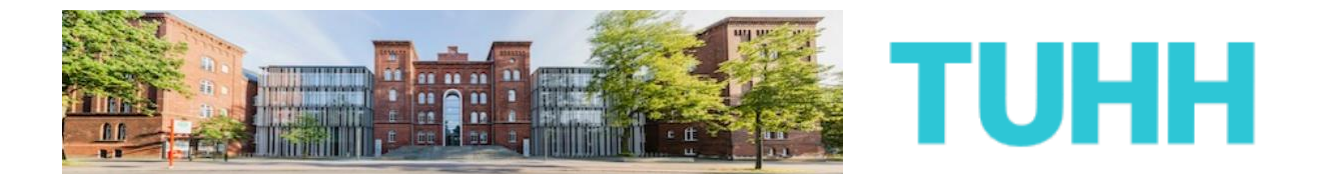

Wenn Sie diesen Sonderantrag aus den vorangegangenen Gründen nicht mehr stellen möchten oder nicht stellen können, so gelangen Sie über den passenden löschen-Button unten zurück zum vorangegangenen Schritt der Bewerbermaske.

#### Studienbewerbung

| Spitzensportler-Anerkenn                                         | Bewerbungssemester                                                                                               |             |                                                      |  |  |  |
|------------------------------------------------------------------|----------------------------------------------------------------------------------------------------|-------------|------------------------------------------------------|--|--|--|
| Falls Sie einem auf Bundeseb                                     | Wintersemester 2018                                                                                              |             |                                                      |  |  |  |
| des Deutschen Olympischen S                                      | Sportbundes für eine vom Olympiastützpunkt Hamburg                                                               | / Schleswig | Persönliche Informationen                            |  |  |  |
| gebunden sind, kann Ihre Bev                                     | verbung gesondert berücksichtigt werden. Bitte laden Si                                                          | e die       | Bewerbernummer: 4443                                 |  |  |  |
| Bescheinigung des Olympiast                                      | utzpunktes nier noch.<br>2 machan vorlangt das System dass ein Delyment bes                                      | baaladaa    | Mustermann, Max                                      |  |  |  |
| wird. Sollten Sie doch keinen A                                  | e machen, verlangt das system, dass ein Dokument noc<br>Intrag stellen wollen, klicken Sie bitte unten links auf | ngeladen    | Hamburg, Am Schwarzenberg-Campus 3                   |  |  |  |
| "Spitzensportler-Antrag lösche<br>fortfahren indem Sie anschlief | Max.mustermann.tunn@gmail.com                                                                                    |             |                                                      |  |  |  |
| * Antrag auf Spitzensportler-                                    | nein                                                                                                    | •           | 0176/12245678                                        |  |  |  |
| Anerkennung                                                      |                                                                                                    |             |                                                      |  |  |  |
| Bitte laden Sie die Beschei                                      | nigung des Olympiastützpunktes hier hoch (PDF-Format                                                             | ).          | Kontrollblatt                                        |  |  |  |
| * Bescheinigung                                                  | Durchsuchen Keine Datei ausgewählt.                                                                              |             | Hilfe & Kontakt                                      |  |  |  |
| *                                                                |                                                                                                    |             | Bei Problemen wenden Sie sich bitte an apply@tuhh.de |  |  |  |
| Spitzensportler-Anerkennu                                        | Nach Möglichkeit geben Sie bitte Ihre                                                                            |             |                                                      |  |  |  |
| Zurück zur Übersicht                                             | Bewerbernummer an. Diese finden Sie rechts<br>oben unter persönliche Informationen.                              |             |                                                      |  |  |  |
|                                                                  | Weiter                                                                                                    |             |                                                      |  |  |  |

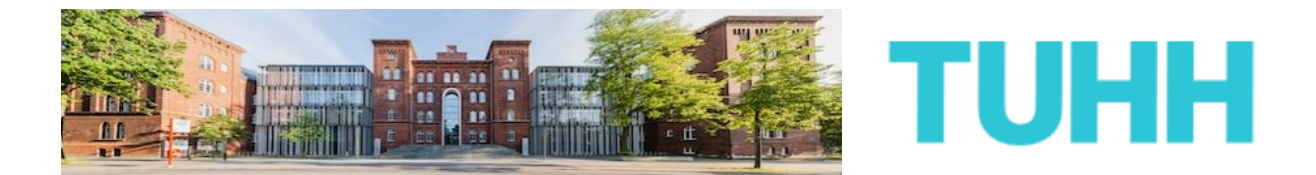

26) Ihre Bewerbung an der TUHH steht kurz vor dem Abschluss. Schauen Sie sich noch einmal alle Angaben auf der letzten Seite an. Sofern erforderlich, ändern Sie Ihre Angaben entsprechend.

|                                                                                                    |                                                                                       |                        |   |                                                                                                    |          |             | DE <b> EN</b> |
|----------------------------------------------------------------------------------------------------|---------------------------------------------------------------------------------------|------------------------|---|----------------------------------------------------------------------------------------------------|----------|-------------|---------------|
| Renu durchsuchen                                                                                                    |                                                                                       |                        |   |                                                                                                    | <u> </u> | <b>9</b> 30 | ₿             |
| Ê                                                                                                    | Studienangebot                                                                        | Benutzer-Informationen | 1 | Lesezeichen                                                                                                    |          |             |               |
| Sie sind hier: Startseite Studienangebot Studienbewerbung                                                                 |                                                                                       |                        |   |                                                                                                    |          |             |               |
| Studienbewerbung                                                                                                    |                                                                                       |                        |   |                                                                                                    |          |             |               |
| Ihr Bewerbungsantrag - 1. Antrag                                                                                          |                                                                                       |                        |   | Bewerbungssemester                                                                                                    |          |             |               |
| 🗰 Bitte kontrollieren Sie Ihre Angaben vor der Abgabe.                                                                    |                                                                                       |                        |   | Wintersemester 2018                                                                                                    |          |             |               |
| Die Abgabe des Antrags ist bis zum 15.07.2018 möglich.                                                                    |                                                                                       |                        |   | Persönliche Informationen                                                                                                    |          |             |               |
| Ihr Studiengangswunsch                                                                                                    |                                                                                       |                        |   | Bewerbernummer: 4443                                                                                                    |          |             |               |
| Studienfach                                                                                                    | B.Sc. Allg. Ing.wissenschaften<br>Ortliche Zulassungsbeschränkung (hochschulstart.de) |                        |   | Mustermann, Max<br>Hamburg, Am Schwarzenberg-Campus 3                                                                                         |          |             |               |
| Zulassungstyp                                                                                                    |                                                                                       |                        |   |                                                                                                    |          |             |               |
| Beantragtes Fachsemester                                                                                                  |                                                                                       |                        |   | max.mustermann.tunn@gmail.com                                                                                                    |          |             |               |
| Antragsfachstatus                                                                                                    | in Vorbereitung                                                                       |                        |   | 0176/12345678                                                                                                    |          |             |               |
|                                                                                                    |                                                                                       |                        |   |                                                                                                    |          |             |               |
| Hochschulreife                                                                                                    |                                                                                       |                        |   | KONTONDIAL                                                                                                    |          |             |               |
| Art der Hochschulreife                                                                                                    | Sonstiger Erwerb der HZB im Ausland (allgemeine Hochschi                              |                        |   | Hilfe & Kontakt                                                                                                    |          |             |               |
| Durchschnittsnote                                                                                                    | 2,0                                                                                   |                        |   | Bei Problemen wenden Sie sich bitte an                                                                                                    |          |             |               |
| Datum des Erwerbs                                                                                                    | 01.06.2016<br>Frankreich                                                              |                        |   | apply@tuhh.de<br>Nach Möglichkeit geben Sie bitte Ihre<br>Bewerbernummer an. Diese finden Sie rechts<br>oben unter persönliche Informationen. |          |             |               |
| Erworben in                                                                                                    |                                                                                       |                        |   |                                                                                                    |          |             |               |
| Bewerbungszeiträume B.Sc. Allg. Ing.wissenschaften 1. Fachsemester:<br>1. Fachsemester: vom 01.06.2018 bis zum 15.07.2018 |                                                                                       |                        |   | Informationen zur Studienbewerbung/<br>FAOS                                                                                                   |          |             |               |

Nachdem Sie alles geprüft haben, müssen Sie am Ende der Seite noch einmal Ihre BID und BAN zur Bestätigung ergänzen. Außerdem bestätigen Sie bitte wahrheitsgemäß, dass Sie die aufgeführten Hinweise zum Datenschutz gelesen haben. Danach klicken Sie auf "Antrag abgeben".

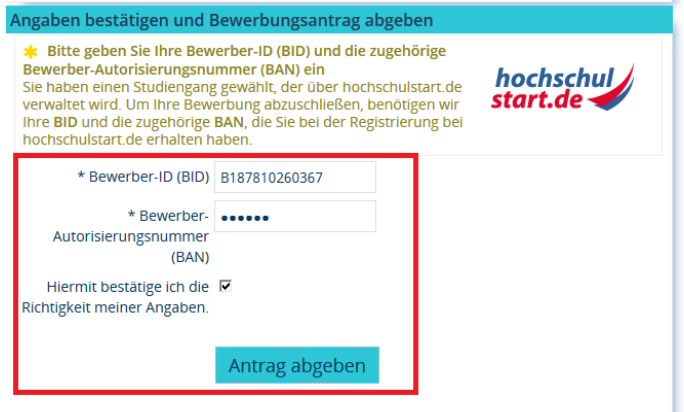

Die Abgabe des Antrags ist bis zum 15.07.2018 möglich.

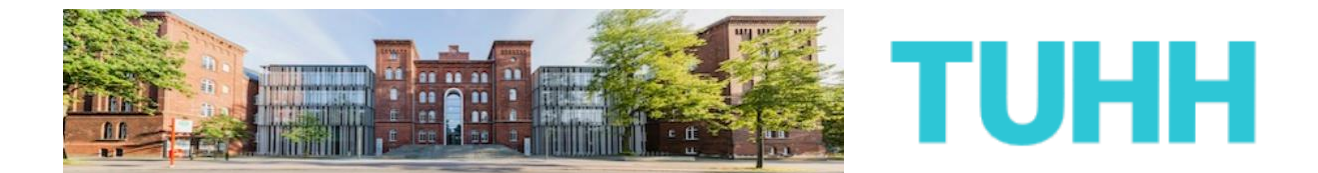

**ENDE** Sie haben sich hiermit offiziell um einen Studiengang an der TUHH beworben. Ihr Antrag ist bei uns eingegangen, zu erkennen an der dazugehörigen Statusänderung.

Beachten Sie auch die übrigen Hinweise auf der Seite.

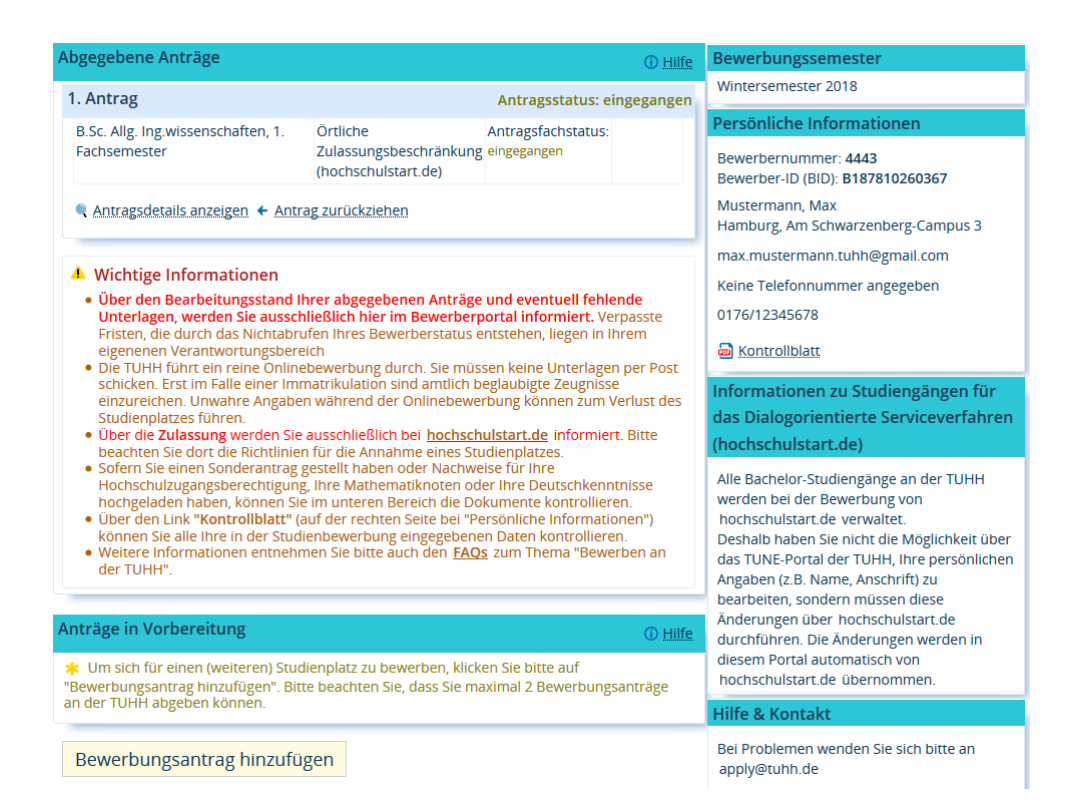

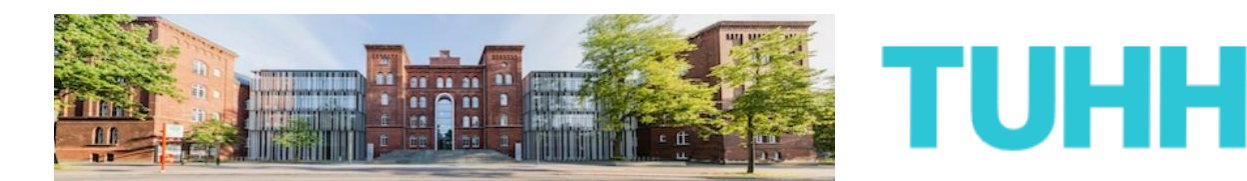

#### **Geschafft!**

Sie haben sich nun um eine Zulassung in einem Bachelorstudium an der TUHH beworben. Sofern Sie es wünschen, können Sie sich nun um einen weiteren Studiengang an der TUHH bewerben. Folgen Sie dazu den Schritten ab Punkt 14. Jedoch kann es sein, dass bestimmte Informationen nicht noch einmal von Ihnen abgefragt werden. Bitte bedenken Sie aber, dass letztlich nur zwei Bewerbungsanträge bei der TUHH gestellt werden können.

Sollten Sie mit der Anzahl Ihrer Anträge zufrieden sein und gegebenenfalls alle erforderlichen Unterlagen hochgeladen haben, so können Sie sich erst einmal zurücklehnen und das Vergabeverfahren abwarten.

Ab und zu sollten Sie jedoch einen Blick in Ihren Bewerbungsbereich im TUHH-Bewerbungsportal werfen. Sofern es Neuigkeiten zu Ihrer Bewerbung gibt oder mit ihr etwas nicht stimmt, erfahren Sie es darüber. Zum Login gelangen Sie mit diesem Link:

https://tune.tuhh.de/qisserver/pages/login\_TUHH.faces

Viel Erfolg mit der Bewerbung und Ihrem weiteren Werdegang wünscht:

Ihre Technische Universität Hamburg